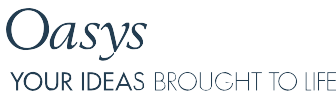

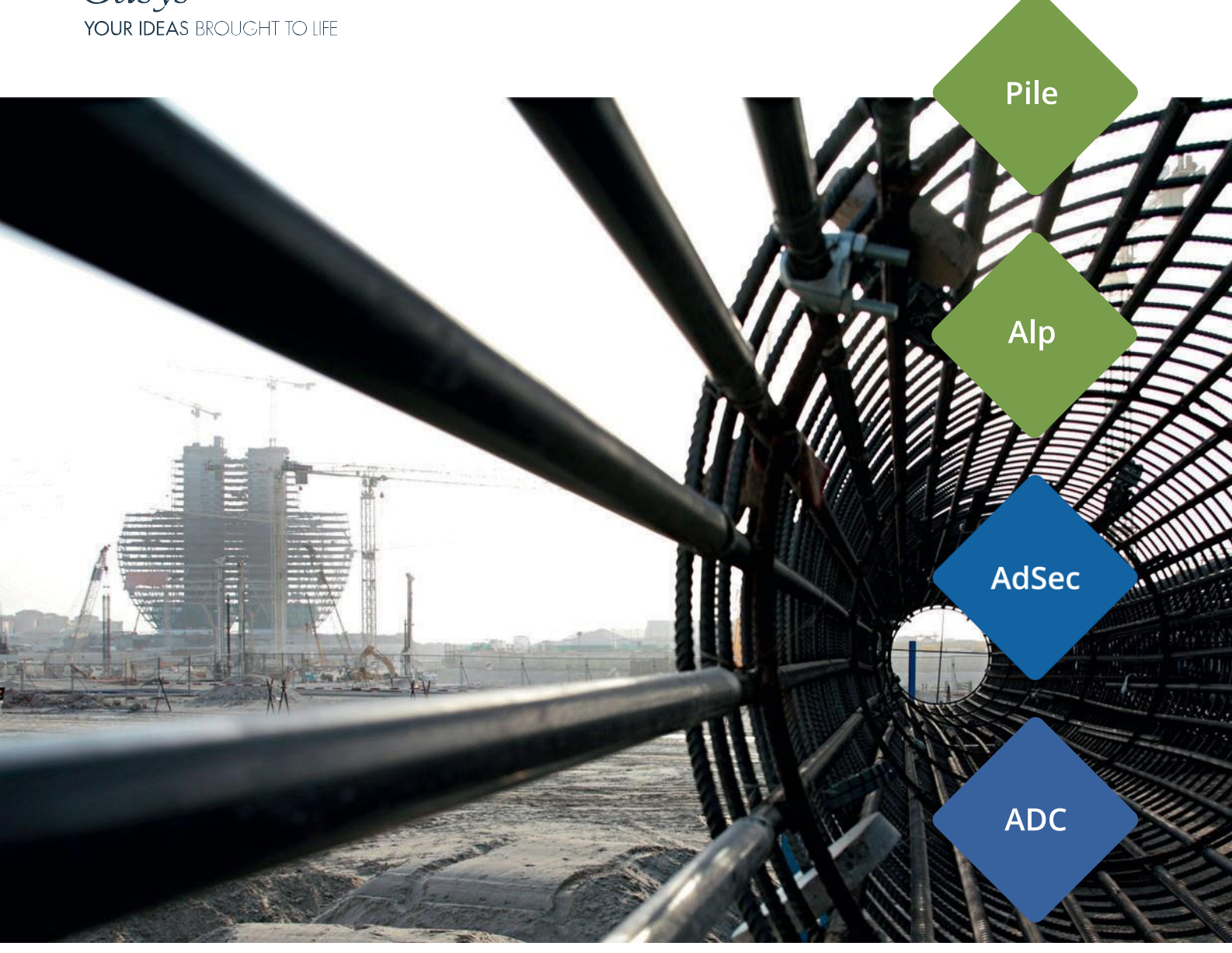

# **Piling Analysis Tutorial Manual**

OASYS

## Contents

| Introductio | on                                                                 | 1  |
|-------------|--------------------------------------------------------------------|----|
| Section 1   |                                                                    | 2  |
| Step-by-    | Step Tutorial 1 Oasys Pile – Pile Capacity and Settlement Analysis | 2  |
| 1.1 C       | omponents of the User Interface                                    | 3  |
| 1.2 P       | ile Capacity Analysis                                              | 4  |
| 1.2.1       | Creating the input                                                 | 4  |
| 1.2.2       | Analysis and Outputs                                               | 10 |
| 1.2.2       | 2.1 Tabular Outputs                                                | 10 |
| 1.2.2       | 2.2 Exporting Tabular Results                                      | 12 |
| 1.2.2       | 2.3 Graphical Outputs                                              | 12 |
| 1.2.2       | 2.4 Printing Graphical Outputs                                     | 15 |
| 1.3 P       | ile Settlement Analysis                                            | 16 |
| 1.3.1       | Creating the input                                                 | 16 |
| 1.3.2       | Analysis and Outputs                                               | 18 |
| 1.3.3       | Tabular Outputs                                                    | 18 |
| 1.3.4       | Graphical Outputs                                                  | 19 |
| Section 2   |                                                                    | 21 |
| Step by S   | Step Tutorial 2 Oasys Alp – Lateral Pile Capacity                  | 21 |
| 2.1 C       | omponents of the User Interface                                    | 22 |
| 2.2 C       | reating the input                                                  | 23 |
| 2.3 A       | nalysis and Outputs                                                | 28 |
| 2.3.1       | Tabular Outputs                                                    | 28 |
| 2.3.2       | Graphical Outputs                                                  | 29 |
| Section 3   |                                                                    | 31 |
| Step by S   | Step Tutorial 3 Oasys AdSec –Section Analysis                      | 31 |
| 3.1 Ir      | nput                                                               | 32 |
| 3.1.1       | Creating the Section                                               | 32 |
| 3.1.2       | Applying the Load Cases                                            | 37 |
| 3.2 A       | nalysis and Outputs                                                | 39 |
| 3.2.1       | Load Moment Curve                                                  | 39 |
| 3.2.2       | SLS Loads                                                          | 40 |
| 3.2.3       | ULS Loads                                                          | 41 |

| Section 4                                           |    |
|-----------------------------------------------------|----|
| Step by step Tutorial 4 Oasys ADC –Section Analysis |    |
| Objectives                                          |    |
| 4.1 Input                                           | 43 |
| 4.2 Analysis and Results                            | 50 |
| 4.2.1 Tabular Outputs                               | 54 |
| 4.2.2 Plotting Charts                               | 55 |
| Appendix                                            |    |
| EC7 – UK SAMPLE CALCULATION IN PILE                 |    |

## Introduction

Oasys Pile, Alp, AdSec and ADC are programs that analyse single piles. The input wizards enable the quick generation of complex staged construction sequences. The outputs are designed to help the user examine relevant results, as well as visually communicate these results to clients. The calculation itself is based on verified and robust numerical methods and the simplicity of calculation enables new users to set up and run problems within hours of completion of this tutorial.

The various tutorial examples deal with a range of practical pile analysis but this Tutorial Manual is intended to familiarise the user with the programs. The examples should therefore not be used as a basis for practical projects.

Users are expected to have an understanding of soil mechanics and geotechnical theory, and should be able to work in a Windows environment.

It is important to realise that Pile, Alp, AdSec and ADC advanced programs and the user must be fully aware of the various methods of analysis, requirements and limitations discussed in the User Manuals before use. The Tutorial Manual will not provide theoretical background information on the analysis method, nor does it explain the details of various methods of analysis available in the programs. These details can be found in the User Manuals. This also contains detailed information on the available program features.

Short courses are also regularly organised and should you be interested in more hands-on experience you can contact <u>oasys@arup.com</u> for dates and program content.

## Section 1

### Step-by-Step Tutorial 1 Oasys Pile – Pile Capacity and Settlement Analysis

#### Objectives

By the end of the session the user should be able to:

- Navigate the Pile Interface
- Input Capacity and Settlement Data
- Run an analysis
- Navigate the Graphical Output
- Create simple graphs
- Export tabular outputs for further analysis

### 1.1 Components of the User Interface

The principal components of Pile's user interface are the Gateway, Table Views, Graphical Output, Tabular Output, toolbars, menus and input dialogs. These are illustrated below.

| Standard toolbar                                          |            | Pile toolbar                                                                                                    | ) (                               | Graphics toolb      | ar             |             |             |                 |                 |                                      |           |                |
|-----------------------------------------------------------|------------|----------------------------------------------------------------------------------------------------|-----------------------------------|---------------------|----------------|-------------|-------------|-----------------|-----------------|--------------------------------------|-----------|----------------|
| Pile 19.3 - WorkingLoad.pls                               |            |                                                                                                    |                                   |                     |                |             |             |                 |                 |                                      |           |                |
| File Edit View Data Analysis Tools Gr                     | raphics Wi | ndow Hel                                                                                                    | x 🗄 🖽 🐵                           | bmp 🖵 🖹 🕅 🤇         | Ω Δa aΔ =      |             |             |                 |                 |                                      |           |                |
| ×                                                         | III Work   | dinal and play Da                                                                                                    | ained Mater                       | iala                |                |             |             |                 |                 |                                      |           |                |
| linput                                                    |            | angroau.pts : Di                                                                                                    | ameu Mater                        |                     |                |             | F           | <b></b>         |                 |                                      |           |                |
| - Units                                                   |            | A                                                                                                    |                                   | Material factor for | 0              |             | r           | Skin frict      | ion data        | <u> </u>                             |           | <u> </u>       |
| - Analysis Options                                        |            | Material<br>description                                                                                                    | Bulk unit<br>weight               | soil strength       | Skin friction  | Beta        | Delta       | Coeff. of earth |                 | qs                                   | Limitin   | g value        |
| - Capacity Data                                           |            | · · ·                                                                                                    | [kN/m3]                           | (tan Deita)         | computation    |             | IDeal       | pressure K      | Top<br>fkPal    | Base                                 | Specified | Value<br>[kPa] |
|                                                           | Defaults   | Drained #                                                                                                    | 20.00                             | 1.00                | Beta           |             | Inedl       |                 |                 |                                      | No        |                |
| <ul> <li>Material Properties</li> </ul>                   | 1          | Alluvium                                                                                                    | 18.00                             |                     | Earth pressure |             | 13.00       | 2.40            |                 |                                      | No        |                |
| - Undrained Materials (4)                                 | 2          | RTD                                                                                                    | 20.00                             |                     | Earth pressure |             | 23.00       | 2.40            | Table           | view                                 | No        |                |
| Drained Materials (6)                                     | <u>3</u>   | LMG_Opper                                                                                                    | 20.00                             |                     | Earth pressure |             | 22.00       | 2.40            | Table           |                                      | No        |                |
| - Soil Profiles (2)                                       | 5          | LMG_Upnor Reduc                                                                                                    | 20.00                             |                     | Earth pressure |             | 22.00       | 1.70            |                 |                                      | No        |                |
| - Groundwater (1)                                         | 6          | THS                                                                                                    | 20.00                             |                     | Earth pressure |             | 22.00       | 1.70            |                 |                                      | No        |                |
| - Soil Profile - Groundwater Map (2)                      | 7          |                                                                                                    |                                   |                     |                |             |             |                 |                 |                                      |           | <b></b>        |
| - No-Phi Curves (1)                                       | I P \A     | 📕 🕻 General 🖌 Fric                                                                                                    | tion 🖌 Bearin                     | g/                  |                | <           |             |                 |                 | )                                    |           | >              |
| Nq-Phi Curve 3                                            | Enter mat  | erial name.                                                                                                    |                                   |                     |                |             |             |                 |                 |                                      |           |                |
| <ul> <li>Applied Loads &amp; Displacements (1)</li> </ul> | Mark       | ringl and play Ta                                                                                                    | hular Outou                       |                     |                |             |             |                 |                 |                                      |           |                |
| Displacement Radii                                        | WOIN       | angroau.pis . Ta                                                                                                    | υσιαι συτμι                       | Л                   |                |             |             |                 |                 |                                      |           |                |
| Lonvergence Lontrol Data                                  | Notor      |                                                                                                    |                                   |                     |                |             |             |                 |                 |                                      |           |                |
| - Tabular Output                                          | Notes      | •                                                                                                    |                                   |                     |                |             |             |                 |                 |                                      |           |                |
| - Graphical Output                                        | LaP di     | splacements app                                                                                                    | plied.                            |                     |                |             |             |                 |                 |                                      |           |                |
|                                                           | 4.7mm      | subtracted so                                                                                                    | that min p:                       | ile movement =0m    | n.             |             |             |                 |                 |                                      |           |                |
|                                                           |            |                                                                                                    |                                   |                     |                |             |             | (               | Tabulata        | فيتعافيتهم أمر                       |           |                |
| Gateway                                                   | Analy      | sis Options                                                                                                    |                                   |                     |                |             |             |                 | Tapulate        | α ουιρυι                             | <b>,</b>  |                |
|                                                           | ,          |                                                                                                    |                                   |                     |                |             |             |                 |                 |                                      |           |                |
|                                                           | Design     | method                                                                                                    |                                   |                     | Working 1      | oad         |             |                 |                 |                                      |           |                |
|                                                           | Are co     | mpression calculation and the second second | ulations en<br>ion for com        | nabled?             | Yes<br>2 Vec   |             |             |                 |                 |                                      |           |                |
|                                                           | Global     | factor on ult                                                                                                    | imate bear:                       | ing capacity Fg     | 5.0000         |             |             |                 |                 |                                      |           |                |
|                                                           | Is par     | tial FoS crite                                                                                                    | rion for co                       | ompression activ    | e? Yes         |             |             |                 |                 |                                      |           |                |
|                                                           | Partia     | l factor on ul                                                                                                    | timate skin                       | n friction Fsl      | 4.0000         |             |             |                 |                 |                                      |           |                |
|                                                           | Partia     | I factor on ul                                                                                                    | cimate end                        | bearing Pb          | 3.0000         |             |             |                 |                 |                                      |           |                |
|                                                           | 👍 Work     | cingLoad.pls:Gr                                                                                                    | aphical Out                       | put                 |                |             |             |                 |                 |                                      |           |                |
|                                                           | Soil profi | le1 🔽 — 🕂                                                                                                    | Cross-section 1                   | → + 13.00           | m 🔽 — 🕂 🗔      | lo settlemi | ent resul   | ts> 🔽 — -       | F.              |                                      |           |                |
|                                                           | <u></u>    | ¥ C fm   n <sup>2</sup> f                                                                                                    | a la u C                          |                     |                | P. P.       |             | 11 II II II -   |                 |                                      |           |                |
|                                                           | -V - N     |                                                                                                    | ···· •                            |                     |                | SIES        | s (KPB)     | HE IE O IIV."   |                 |                                      |           |                |
|                                                           |            | 500.0                                                                                                    |                                   | 250.0               |                |             | D           |                 | -250.0          |                                      |           | -500.0         |
|                                                           |            | n                                                                                                    | Veri, Eff. Sitess                 |                     |                |             | /           |                 | Un Un           | mai Sidn Friction<br>Runged Canad Iv |           | _              |
|                                                           |            | £ 2000 003<br>a +000 K*3                                                                                                    | _ Upper<br>1.40-0e1ks = 19.08 deg |                     |                |             |             |                 |                 | I End Beating                        | ••        |                |
|                                                           |            | enno                                                                                                    |                                   |                     |                |             |             |                 |                 | and the second g                     |           |                |
|                                                           |            | 5 10.00 UNO                                                                                                    | Upnor                             |                     |                | <u>S</u> E  |             |                 | Cranhi          | and output                           | -         | _              |
|                                                           |            | 5 12.00 His                                                                                                    | Roper Reduced                     |                     |                | 파막          |             | A               | Graphi          | caroutpu                             |           |                |
|                                                           |            | f 1600                                                                                                    |                                   |                     |                |             | 1           |                 | 1               |                                      |           |                |
|                                                           |            | - 18.00                                                                                                    |                                   |                     |                | 立:          | <b>P</b>    |                 |                 | ~                                    |           |                |
|                                                           |            | - 3000.<br>2000                                                                                                    | -                                 | -4000.<br>1000.     |                |             | 8           |                 | 4000.<br>-1000. |                                      |           | 300.           |
|                                                           |            | Scale x 1:6                                                                                                    | ana y tirter                      |                     |                | Capa        | ct (y ()c#) |                 |                 |                                      |           |                |
|                                                           | Ready      |                                                                                                    |                                   |                     |                |             |             |                 |                 |                                      |           | NUM            |

**Hint**: When using the Gateway, click '+' to expand an item. Double click on the item to open the corresponding window

### 1.2 Pile Capacity Analysis

#### 1.2.1 Creating the input

- Once opened, create a new file by clicking the '*New File'* icon on the top left of the program or clicking *Ctrl* + *N*
- Fill the *Titles and Units* dialog box:

| Exercise 1 - Pile Capacity.pls : Titles              |                                   |
|------------------------------------------------------|-----------------------------------|
| Job Number: Initials: Last Edit Date:<br>16-Jan-2013 | Model Image                       |
| Job Title:                                           |                                   |
| Tutorial 1                                           |                                   |
| Subtitle:                                            |                                   |
| Pile Capacity Calculation                            |                                   |
| Calc. Heading:                                       |                                   |
| Notes:                                               | Copy Remove                       |
| <u>^</u>                                             |                                   |
| ~                                                    | Written by: Pile version 19.3.0.6 |
|                                                      |                                   |

**Hint**: Should the user need to change the Units, they should do so at this point by double clicking on *Units* in the Gateway

|              |       |                   | ×      |
|--------------|-------|-------------------|--------|
| Quantity     | Unit  | Conversion factor | ОК     |
| Displacement | mm 🔻  | 1000 per m        | Cancel |
| Force        | kN 🔻  | 0.001 per N       |        |
| Length/level | m 🔻   | 1 per m           |        |
| Mass         | kg 🔻  | 1 perkg           |        |
| Stress       | kPa 🔻 | 0.001 per Pa      |        |
| Reset Units  | kN-m  | kip-ft kip-in     |        |

- Double click on *Analysis Options* in the Gateway.
- Select *Capacity* and the following options:

| Analysis (     | Options                   | ×                          |
|----------------|---------------------------|----------------------------|
| Analys         | sis type<br>apacity       | Settlement                 |
| Effect<br>© Ca | ive stresses<br>alculated | O User defined             |
| Datum          | n information<br>evation  | O Depth below ground level |
|                |                           | OK Cancel                  |

- Double click on *Capacity Data* in the Gateway
- Select the *Working Load Calculation Method* and click *OK*

• Choose the following options:

| Working Load                                   |        | ×    |
|------------------------------------------------|--------|------|
|                                                |        |      |
| Compression                                    |        |      |
| Calculate compressive capacity                 |        |      |
| Global FoS                                     |        |      |
| Use global FoS criterion                       |        | _    |
| Global factor on ultimate capacity (Fg)        | 2.5    |      |
| Partial FoS                                    |        |      |
| Use partial FoS criterion                      |        | _    |
| Partial factor on ultimate skin friction (Fs1) | 1.5    |      |
| Partial factor on ultimate end bearing (Fb)    | 3      |      |
| Shaft FoS                                      |        |      |
| Use shaft FoS criterion                        |        |      |
| Factor applied to ultimate skin friction (Fs2) | 1.1    |      |
| Limiting pile stress                           |        |      |
| Use limiting pile stress criterion             |        |      |
| Limiting pile material stress at working load  | 7000   | kPa  |
| Tension                                        |        |      |
| Calculate tensile capacity                     |        |      |
| Shaft FoS                                      |        |      |
| Use shaft FoS criterion                        |        | _    |
| Factor applied to ultimate skin friction (Fs2) | 2.5    |      |
| Limiting pile stress                           |        |      |
| Use limiting pile stress criterion             |        |      |
| Limiting pile material stress at working load  | 7000   | kPa  |
|                                                |        |      |
|                                                |        |      |
|                                                |        |      |
| < Back Finish                                  | Cancel | Help |
|                                                |        |      |

• Double click on *Pile Properties* in the Gateway

Select a Solid Pile without under-ream, E = 20 000 000 kPa

Select the inputs to calculate the Pile Capacity between 5m and 35m below ground level,

calculating the values every metre

Input Pile Diameters of 600mm and 700mm.

Hint: Move onto the next line in the input table to store the previous values inputted

- Double click on *Material Properties* in the Gateway
- Define materials which make up the soil profile around the pile.

| Material #1                                           |                          |  |  |  |  |  |
|-------------------------------------------------------|--------------------------|--|--|--|--|--|
| General Properties                                    |                          |  |  |  |  |  |
| Description                                           | Layer1                   |  |  |  |  |  |
| Туре                                                  | Effective Stress         |  |  |  |  |  |
| Bulk unit weight (kN/m³)                              | 20                       |  |  |  |  |  |
| Contributes to negative skin friction?                | No                       |  |  |  |  |  |
| Effective Stress Properties                           |                          |  |  |  |  |  |
| Skin friction computed by                             | Earth pressure<br>method |  |  |  |  |  |
| Angle of friction, delta (deg)                        | 25                       |  |  |  |  |  |
| Horizontal effective stress profile is :              | Calculated               |  |  |  |  |  |
| Coefficient of earth pressure, K                      | 0.8                      |  |  |  |  |  |
| Limiting value of skin friction per unit area (kN/m²) | Unlimited                |  |  |  |  |  |
| Nq - specified or computed?                           | Specified                |  |  |  |  |  |

• Specify Nq for Material #1 as 50.

| Material #2                                               |                |  |  |  |  |  |
|-----------------------------------------------------------|----------------|--|--|--|--|--|
| General Properties                                        |                |  |  |  |  |  |
| Description                                               | Layer 2        |  |  |  |  |  |
| Туре                                                      | Total Stress   |  |  |  |  |  |
| Bulk unit weight (kN/m³)                                  | 20             |  |  |  |  |  |
| Contributes to negative skin friction?                    | No             |  |  |  |  |  |
| Total Stress Properties                                   |                |  |  |  |  |  |
| Cu at Top of material (kN/m²)                             | 60             |  |  |  |  |  |
| Cu at Bottom of material (kN/m²)                          | 260            |  |  |  |  |  |
| Method of computation of α                                | User-specified |  |  |  |  |  |
| α value                                                   | 0.45           |  |  |  |  |  |
| Limiting value of skin friction per unit area (kN/m²)     | 200            |  |  |  |  |  |
| Method of computation of N <sub>c</sub>                   | User-specified |  |  |  |  |  |
| N <sub>c</sub> value                                      | 9              |  |  |  |  |  |
| Limiting value of end bearing stress (kN/m <sup>2</sup> ) | Unlimited      |  |  |  |  |  |

• See the help file for instructions on how to set the limiting value of end bearing to 'unlimited'.

| Material #3                                                        |                |  |  |  |  |  |
|--------------------------------------------------------------------|----------------|--|--|--|--|--|
| General Properties                                                 |                |  |  |  |  |  |
| Description                                                        | Layer 3        |  |  |  |  |  |
| Туре                                                               | Total Stress   |  |  |  |  |  |
| Bulk unit weight (kN/m³)                                           | 20             |  |  |  |  |  |
| Contributes to negative skin friction?                             | No             |  |  |  |  |  |
| Total Stress Properties                                            |                |  |  |  |  |  |
| Cu at Top of material (kN/m²)                                      | 260            |  |  |  |  |  |
| Cu at Bottom of material (kN/m²)                                   | 260            |  |  |  |  |  |
| Method of computation of α                                         | User-specified |  |  |  |  |  |
| α value                                                            | 0.45           |  |  |  |  |  |
| Limiting value of skin friction per unit area (kN/m <sup>2</sup> ) | 200            |  |  |  |  |  |
| Method of computation of N <sub>c</sub>                            | User-specified |  |  |  |  |  |
| N <sub>c</sub> value                                               | 9              |  |  |  |  |  |
| Limiting value of end bearing stress (kN/m <sup>2</sup> )          | Unlimited      |  |  |  |  |  |

- Double click on *Soil Profiles* in the Gateway
- Define layers constituting the soil profile around the pile:
  - o top of Layer 1 at 8mOD
  - o top of Layer 2 at 0mOD
  - o top of Layer 3 at -25mOD

| Layer 1        | - 25 00 dea |      |   |      |  |
|----------------|-------------|------|---|------|--|
| K = 0.80 Deita | = 25.00 deg | <br> |   | <br> |  |
|                |             |      | - |      |  |
| l aver 2*      |             | <br> |   | <br> |  |
| Edjor 2        |             |      |   |      |  |
|                |             | <br> |   | <br> |  |
|                |             |      |   |      |  |
|                |             |      |   |      |  |
|                |             | <br> |   | <br> |  |
|                |             |      |   |      |  |
|                |             | <br> |   | <br> |  |
|                |             |      |   |      |  |
|                |             | <br> |   | <br> |  |
|                |             |      |   |      |  |
|                |             |      |   |      |  |
| Layer 3*       |             | <br> |   | <br> |  |

**Note**: The tab at the bottom of the table shown below allows the user to enter more than one soil profile, should they wish to compare the impact of different soil properties or stratigraphy boundaries

Enter level of the top of the soil layer

• Double click on *Groundwater* in the Gateway

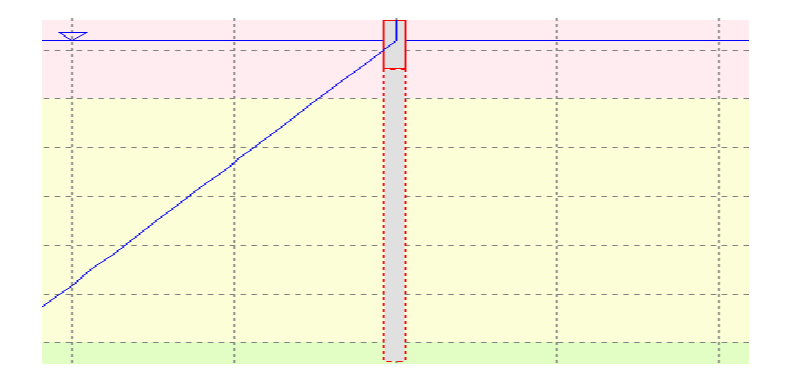

- To define a hydrostatic pore-water distribution, just define the level of the phreatic surface.
- For this example, input the two phreatic surfaces for the soil profile to compare the impact of dewatering around the pile:
  - Groundwater Profile 1: 6 mOD
  - Groundwater Profile 2 : 0 mOD

Hint: Use the tab at the bottom of the table to input two different groundwater profiles

- Double click on *Soil Profile Groundwater Map* in the Gateway.
- Assign the inputted soil profile to Groundwater Profile 1.

**Note**: This feature allows the user to analyse the impact of different groundwater levels on the soil stratigraphy in one file. Once the analysis has been run for one profile, the file can be reanalysed to compare results

#### 1.2.2 Analysis and Outputs

- Prior to analysis, check all inputs and save the file
- Click on the Σ analyse button to carry out the analysis
- The solution progress window will automatically appear and the analysis will run.

#### 1.2.2.1 Tabular Outputs

The program will give the user the option to view tabular inputs and outputs.

• Select the outputs only by ticking Capacity Results:

| Print Selection                     | X                                  |  |  |  |  |
|-------------------------------------|------------------------------------|--|--|--|--|
| Capacity                            |                                    |  |  |  |  |
| Notes                               | Analysis options                   |  |  |  |  |
| Pile properties                     | Effective stress profiles          |  |  |  |  |
| Undrained materials                 | Drained materials                  |  |  |  |  |
| Soil profiles                       | Groundwater                        |  |  |  |  |
| Nq-Phi curves                       | Applied loads & displacements      |  |  |  |  |
| Capacity results                    |                                    |  |  |  |  |
| Settlement                          |                                    |  |  |  |  |
| Calculated limiting shaft skin frid | ction 0 -                          |  |  |  |  |
| Displacement radii                  | Convergence control data           |  |  |  |  |
| Settlement results summary          | Stresses & displacement along pile |  |  |  |  |
| Soil displacements                  |                                    |  |  |  |  |
| Select All Clear All                | Invert OK Cancel                   |  |  |  |  |

• The tabular outputs enable the user to look at stress profiles and specific values for the pile as shown below:

| Tutorial 1 Exercise 1.pls : Tabular Output |                    |              |                   |                   |          |           |           |           |     |  |
|--------------------------------------------|--------------------|--------------|-------------------|-------------------|----------|-----------|-----------|-----------|-----|--|
|                                            | Cross-s            | ection 1 res | sults:            |                   |          |           |           |           | *   |  |
|                                            | Besulta Commencian |              |                   |                   |          |           |           |           |     |  |
|                                            | Results            | - Compres    | sion              |                   |          |           |           |           |     |  |
| Soil Profile 1: Soil Profile 1             |                    |              |                   |                   |          |           |           |           |     |  |
|                                            | Level              | Dile         | IIItimate         | Cumulative        | Negative | IIItimate | Allowable | Limiting  |     |  |
|                                            | Dever              | length       | hase              | external          | ekin     | canacity  | canacity  | criterion |     |  |
|                                            |                    | 10119011     | capacity          | Friction          | friction | oupdoidy  | oupdoidy  | #         |     |  |
|                                            |                    |              | (Q <sub>b</sub> ) | (Q <sub>a</sub> ) | (Qn = F) |           |           | -         |     |  |
|                                            | []                 | [m]          | (1×10)            | 111               | (FNI)    | ( NI      | [FN]      |           |     |  |
|                                            | 3 0000             | 5 0000       | 989 60            | 144 15            | 0.0      | 1133 8    | 131 05    | 3         | _   |  |
|                                            | 2,0000             | 6.0000       | 1131.0            | 196.89            | 0.0      | 1327.9    | 178.99    | 3         |     |  |
|                                            | 1.0000             | 7.0000       | 1272.3            | 256.66            | 0.0      | 1529.0    | 233.33    | 3         |     |  |
|                                            | 0.0                | 8.0000       | 1413.7            | 323.46            | 0.0      | 1737.2    | 294.06    | 3         |     |  |
|                                            | 0.0                | 8.0000       | 152.68            | 323.46            | 0.0      | 476.14    | 190.46    | 1         | =   |  |
|                                            | -1.0000            | 9.0000       | 173.04            | 377.75            | 0.0      | 550.79    | 220.31    | 1         |     |  |
|                                            | -2.0000            | 10.000       | 193.40            | 438.82            | 0.0      | 632.22    | 252.89    | 1         |     |  |
|                                            | -3.0000            | 11.000       | 213.75            | 506.68            | 0.0      | 720.43    | 288.17    | 1         |     |  |
|                                            | -4.0000            | 12.000       | 234.11            | 581.32            | 0.0      | 815.43    | 326.17    | 1         |     |  |
|                                            | -5.0000            | 13.000       | 254.47            | 662.75            | 0.0      | 917.22    | 366.89    | 1         |     |  |
|                                            | -6.0000            | 14.000       | 274.83            | 750.97            | 0.0      | 1025.8    | 410.32    | 1         |     |  |
|                                            | -7.0000            | 15.000       | 295.18            | 845.97            | 0.0      | 1141.2    | 456.46    | 1         |     |  |
|                                            | -8.0000            | 16.000       | 315.54            | 947.76            | 0.0      | 1263.3    | 505.32    | 1         |     |  |
|                                            | -9.0000            | 17.000       | 335.90            | 1056.3            | 0.0      | 1392.2    | 556.89    | 1         |     |  |
|                                            | -10.000            | 18.000       | 356.26            | 1171.7            | 0.0      | 1527.9    | 611.18    | 1         |     |  |
|                                            | -11.000            | 19.000       | 376.61            | 1293.8            | 0.0      | 1670.5    | 668.18    | 1         |     |  |
|                                            | -12.000            | 20.000       | 396.97            | 1422.8            | 0.0      | 1819.7    | 727.90    | 1         |     |  |
|                                            | -13.000            | 21.000       | 417.33            | 1558.5            | 0.0      | 1975.8    | 790.33    | 1         |     |  |
|                                            | -14.000            | 22.000       | 437.69            | 1701.0            | 0.0      | 2138.7    | 855.47    | 1         |     |  |
|                                            | -15.000            | 23.000       | 458.04            | 1850.3            | 0.0      | 2308.3    | 923.33    | 1         |     |  |
|                                            | -16.000            | 24.000       | 478.40            | 2006.3            | 0.0      | 2484.8    | 993.90    | 1         |     |  |
|                                            | -17.000            | 25.000       | 498.76            | 2169.2            | 0.0      | 2668.0    | 1067.2    | 1         |     |  |
|                                            | -18.000            | 26.000       | 519.12            | 2338.9            | 0.0      | 2858.0    | 1143.2    | 1         |     |  |
|                                            | -19.000            | 27.000       | 539.47            | 2515.3            | 0.0      | 3054.8    | 1221.9    | 1         | *   |  |
|                                            |                    |              |                   |                   |          |           |           |           | • H |  |

• The user can determine which limiting criterion applies to different lengths of pile by using the key provided in the Tabular Output:

| 📃 Tutorial 1 Exe                                                                                                    | ercise 1.pls : T | abular Output |        |     |        |        | • × |
|----------------------------------------------------------------------------------------------------|------------------|---------------|--------|-----|--------|--------|-----|
| -21.000                                                                                                    | 29.000           | 580.19        | 2888.5 | 0.0 | 3468.7 | 1387.5 | 1 🔺 |
| -22.000                                                                                                    | 30.000           | 600.55        | 3085.3 | 0.0 | 3685.8 | 1474.3 | 1   |
| -23.000                                                                                                    | 31.000           | 620.90        | 3288.9 | 0.0 | 3909.8 | 1563.9 | 1   |
| -24.000                                                                                                    | 32.000           | 641.26        | 3499.2 | 0.0 | 4140.5 | 1656.2 | 1   |
| -25.000                                                                                                    | 33.000           | 661.62        | 3716.4 | 0.0 | 4378.0 | 1751.2 | 1   |
| -25.000                                                                                                    | 33.000           | 661.62        | 3716.4 | 0.0 | 4378.0 | 1751.2 | 1   |
| -26.000                                                                                                    | 34.000           | 661.62        | 3936.9 | 0.0 | 4598.5 | 1839.4 | 1   |
| -27.000                                                                                                    | 35.000           | 661.62        | 4157.5 | 0.0 | 4819.1 | 1927.6 | 1   |
| <pre># Limiting criteria :<br/>1: Global factor of safety<br/>2: Shaft and base factors of safety<br/>3: Shaft factor of safety<br/>4: Pile material limiting stress [Compression]</pre> |                  |               |        |     |        |        |     |
| •                                                                                                    |                  |               |        |     |        |        | ▶   |

#### 1.2.2.2 Exporting Tabular Results

#### • Select File > Export Results

| Pile 19.3 - Tutorial 1 Exercise 1.pls |                             |          |  |  |  |  |
|---------------------------------------|-----------------------------|----------|--|--|--|--|
| File                                  | Edit View Data Analysis     | Output T |  |  |  |  |
|                                       | New                         | Ctrl+N   |  |  |  |  |
|                                       | Open                        | Ctrl+0   |  |  |  |  |
|                                       | Close                       |          |  |  |  |  |
|                                       | Save                        | Ctrl+S   |  |  |  |  |
|                                       | Save As                     |          |  |  |  |  |
|                                       | Export Results              | Ē        |  |  |  |  |
|                                       | Print Selection             |          |  |  |  |  |
|                                       | Print                       | Ctrl+P   |  |  |  |  |
|                                       | Print Preview               |          |  |  |  |  |
|                                       | Print Setup                 | -        |  |  |  |  |
|                                       | History                     | ÷        |  |  |  |  |
|                                       | Send To                     | 1        |  |  |  |  |
|                                       | 1 Tutorial 1 Exercise 1.pls | 8<br>4   |  |  |  |  |
|                                       | 2 Capacity_calc.pls         |          |  |  |  |  |
|                                       | 3 generic design DCIS.pls   | T        |  |  |  |  |
|                                       | 4 Capacity_calc.pls         |          |  |  |  |  |
|                                       | Exit                        |          |  |  |  |  |
|                                       | Graphical Output            |          |  |  |  |  |

• Save the file as **Tutorial 1 Exercise 1.csv** to export the results to Excel

#### 1.2.2.3 Graphical Outputs

- Double click on *Graphical Output* in the Output section of the Gateway
- Using the excerpt from the User Manual shown below, plot the ultimate and design capacities for the pile and determine the length of pile required to support a load of 1000kN.

#### Graphical toolbar buttons

- Axis provides a reference grid behind the drawing.
- Set Scale this allows the user to toggle between the default 'best fit' scale, the closest available engineering scale. e.g. 1:200, 1:250, 1:500, 1:1000, 1:1250, 1:2500, or exact scaling. The same options are available via the View menu "Set exact scale" command.
- Save Metafile this save icon allows the image to be saved in the format of a Windows Metafile. This retains the viewed scale. The metafile can be imported into other programs such as word processors, spreadsheets and drawing packages.
- Zoom Facility select an area to 'zoom in' to by using the mouse to click on a point on the drawing and then dragging the box outwards to select the area to be viewed. The program will automatically scale the new view. The original area can be restored by clicking on the 'restore zoom' icon as shown here.
- Aa aA Smaller/Larger font allows adjustment of the font sizes on the graphical output view.
- Edit colours allows line and fill colours to be edited.
- Axis provides a reference grid behind the drawing.
- Save BMP allows the file to be saved in the format of bitmap.
- Copy allows to copy the graphical view to be copied to clip board.

#### Capacity

- vertical effective stress toggles the vertical effective stress plot.
- or Horizontal effective stress toggles the horizontal effective stress plot.
- Pore water pressure toggles the pore water pressure plot.
- C, Undrained cohesion toggles the undrained cohesion plot.
- fune Unit shaft friction toggles the unit shaft friction plot.
- External skin friction compression toggles the external skin friction compression plot.
- Total skin friction compression toggles the total skin friction compression plot.
- Total skin friction tension toggles the total skin friction tension plot.
- End bearing capacity toggles the end bearing capacity plot.
- Internal skin friction toggles the internal skin friction plot.
- Wall end bearing toggles the wall end bearing plot.
- H Plugged end bearing toggles the plugged end bearing plot.

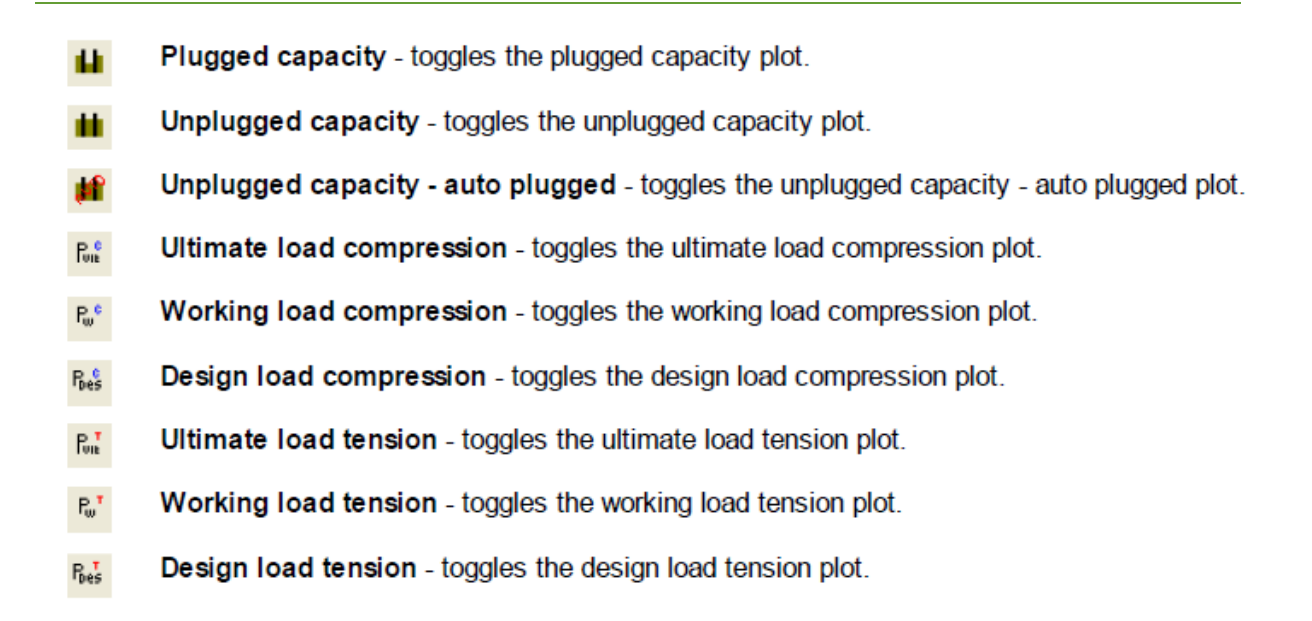

Capacity results can be viewed for a selected soil profile 1 - + and cross-section 1 - +

• The graphical output is shown below:

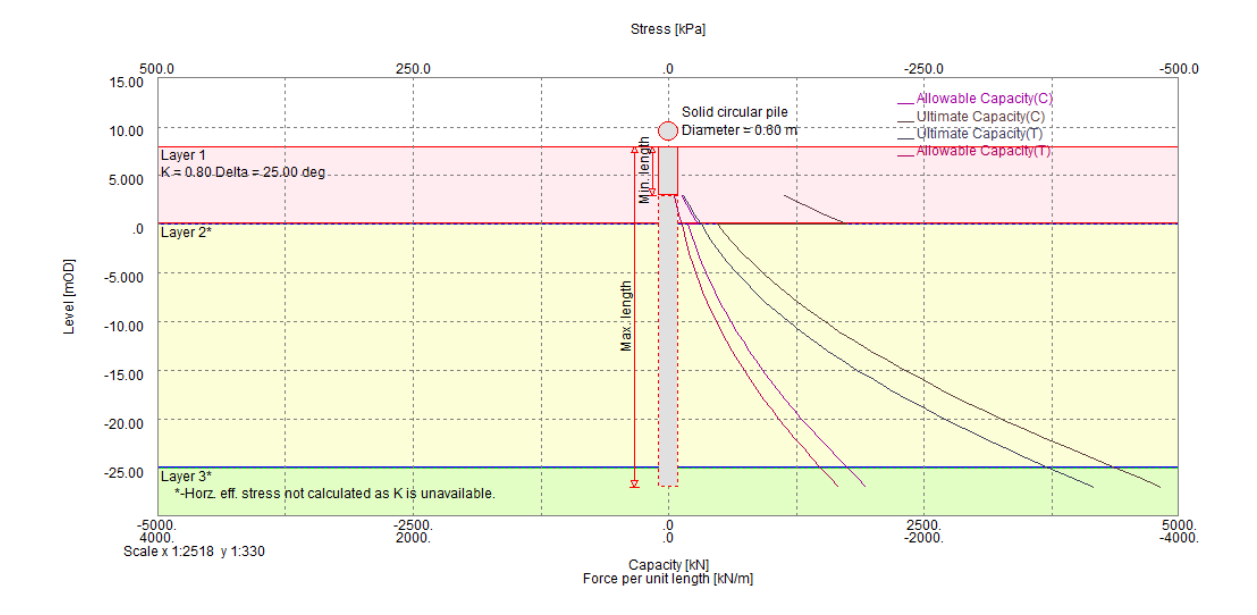

- Compare the results for a 600mm and 700mm diameter pile
- Re-run the analysis to view the impact of the other groundwater profile (phreatic surface at 0mOD) to the pile capacity

### 1.2.2.4 Printing Graphical Outputs

• Go to *Tools* > *Preferences* in the *menu* bar

| Preferences              |           |                     | ×            |
|--------------------------|-----------|---------------------|--------------|
| Numeric Format           |           |                     |              |
| Engineering              | 5         | significant figures | Company Info |
| Decimal                  | 5         | decimal places      | Page Setup   |
| Scientific               | 5         | significant figures |              |
| Smallest value distingui | shed fror | m zero 1e-006       |              |
| Restore Defaults         |           |                     |              |
| Save file every 10       | <b>*</b>  | minutes             |              |
| Show welcome scree       | 'n        |                     |              |
|                          |           | ОК                  | Cancel       |

- Select appropriate options for the print output, including company information and logos.
- Select *File > Print Preview* in the menu bar to check the output for printing

**Note**: The user can also print the tabular output in this format

### 1.3 Pile Settlement Analysis

#### 1.3.1 Creating the input

- Once opened, create a new file by clicking the '*New File'* icon on the top left of the program or clicking *Ctrl* + *N*
- Fill the *Titles and Units* dialog box, outlining the Program is carrying out a Pile Settlement Analysis.
- Double click on *Settlement Data* in the Gateway.
- Input the following:

| Settlement Data                                                                         | _     | ×          |  |  |  |
|-----------------------------------------------------------------------------------------|-------|------------|--|--|--|
|                                                                                         |       |            |  |  |  |
| Young's modulus of soil above toe level of pile                                         | 20000 | kPa        |  |  |  |
| Young's modulus of soil below toe level of pile                                         | 40000 | kPa        |  |  |  |
| Rigid boundary level                                                                    | -200  | mOD        |  |  |  |
| Poisson's ratio of soil                                                                 | 0.25  |            |  |  |  |
| Number of pile elements                                                                 | 10    |            |  |  |  |
| Number of increments                                                                    | 1000  |            |  |  |  |
| Increment type                                                                          |       |            |  |  |  |
| Loads only     Displacements                                                            | only  | Ø Both     |  |  |  |
|                                                                                         |       |            |  |  |  |
| Print increment results at rate of 1 for every                                          | 100   | increments |  |  |  |
| ☑ Include effect of soil above pile base in base displacement calculation               |       |            |  |  |  |
| Note: Settlements are calculated for solid circular without under-ream sections<br>only |       |            |  |  |  |
| 0                                                                                       | K Can | icel       |  |  |  |

**Note**: the excerpt from the manual outlines the definition for the different inputs and the user must read these before moving on.

Settlement data is enabled when settlement analysis is selected.

Young's Modulus of soil above toe level of pile and Young's Modulus of soil below toe level of pile are average value representing the soil stiffness above and below the pile toe respectively.

Poisson's ratio is the average value from the different soil layers around the pile.

Include effect of soil above pile base in base displacement calculation.

For calculation of stiffness at the base node user can include/exclude effect of soil above pile base.

**Depth of rigid boundary** – the pile is divided into the number of elements and Pile Stiffness is calculated for each element.

Number of Increments - the load is applied in a number of equal increments, and

**Increment type** – i.e. whether load alone is incremented, or applied displacement alone is incremented, or both of them are incremented.

Increasing the increments helps to reduce any incompatibilities between relative displacements at the pile-soil interface, and the mobilized skin friction.

The user may also specify the rate at which the results from various increments need to be printed, i.e. one in every 10 increments etc. Irrespective of the frequency specified, the program always prints the last increment.

- Enter the same data for the following as the previous example:
  - Pile Properties
  - Material Properties
  - o Soil Profile
  - o Groundwater Data

**Note**: You can copy and paste between tables in different pile analysis files.

• Double click on *Applied loads and displacements* in the Gateway Menu Input a 1500kN load

**Question**: At what loads will the pile stresses be presented in the output?

- Double click on *Displacement* Radii in the Gateway Menu
- Input displacement radii at:
  - o 0.3m
  - o 1m
  - o 2m

#### Question: Why has a radii of 0.3m been chosen?

#### 1.3.2 Analysis and Outputs

- Prior to analysis, check all inputs and save the file
- Click on the analyse button <sup>Σ</sup> to carry out the analysis
- The solution progress window will automatically appear and the analysis will run.

#### 1.3.3 Tabular Outputs

The program will give the user the option to view tabular inputs and outputs.

• Select the Settlement outputs only

#### 1.3.4 Graphical Outputs

A number of different options are available. Use the definitions below to produce two graphs outlined.

#### Settlement

- Limiting Shaft Skin Friction toggles the limiting shaft skin friction plot.
- Axis provides a reference grid behind the drawing.
- Shaft Skin Friction toggles the shaft skin friction plot.
- Bile Stress toggles the pile stress plot.
- Pile/Soil Displacement toggles the displacements for pile or soil.

| Settlement results can be viewed for a selected s     | soil profile     | - + and cross-      |
|-------------------------------------------------------|------------------|---------------------|
| section Cross-section 1 - + and selected              | ed pile length   | 💌 - + and           |
| selected load/applied displacement increments exist). | Load Inc 1 💌 — 🕂 | (if load increments |

- 1 Pile displacement and Soil displacement at 0.3m for a 20m long pile with 500kN load acting
- 2 Limiting shaft skin friction, shaft skin friction and pile stress for a 25m long pile with 700kN load acting

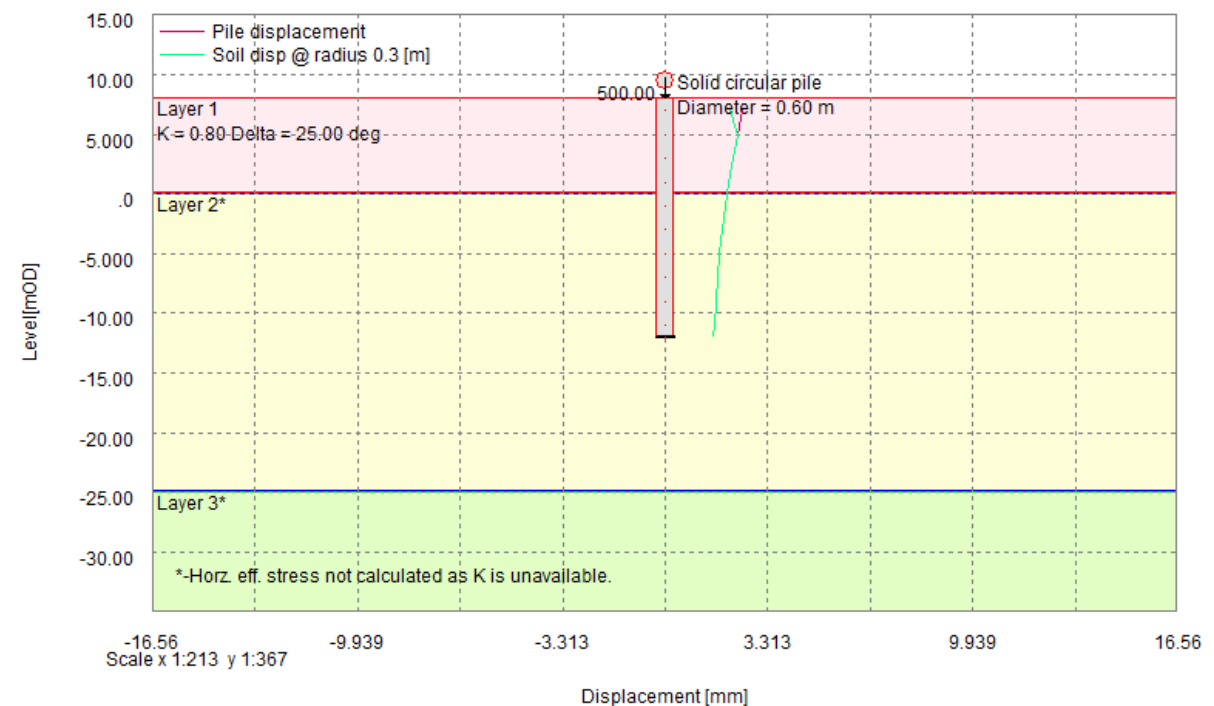

#### The expected outputs are shown below:

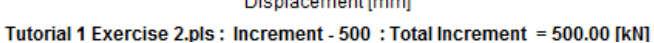

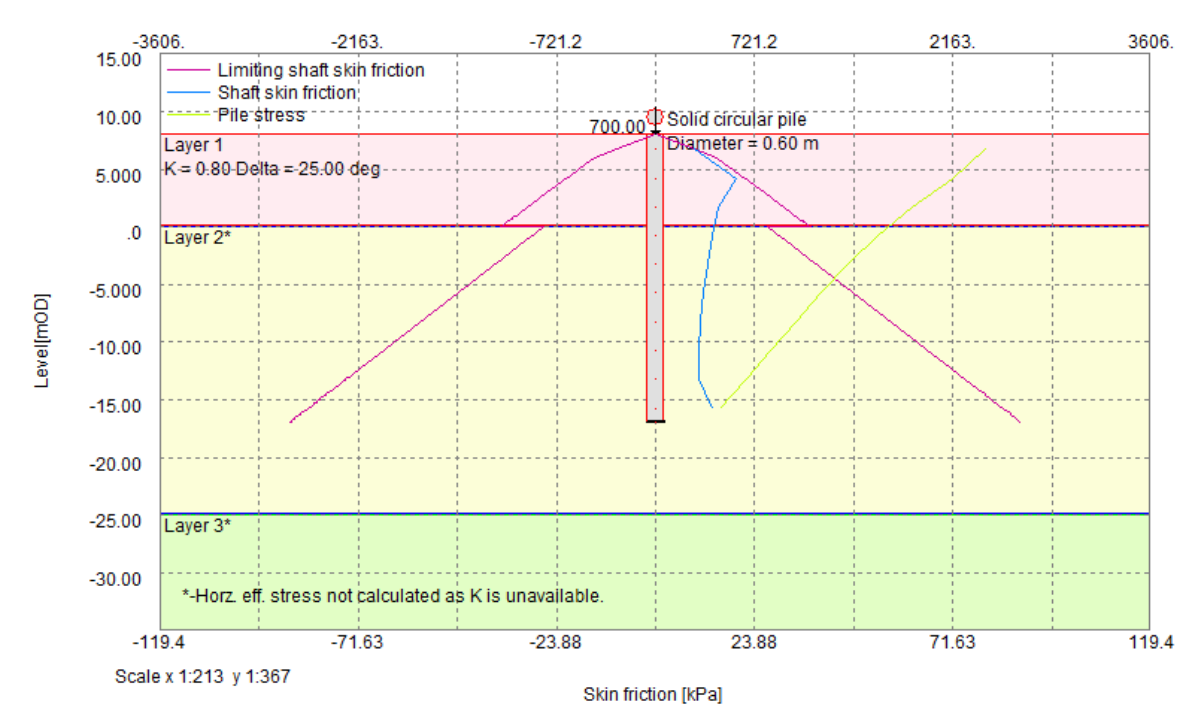

Pile Stress [kPa]

Tutorial 1 Exercise 2.pls : Increment - 700 : Total Increment = 700.00 [kN]

## Section 2

### Step by Step Tutorial 2 Oasys Alp – Lateral Pile Capacity

#### Objectives

By the end of the session the user should be able to:

- Navigate the Alp Interface
- Use the Alp Wizard and Gateway
- Run an analysis
- Navigate the Graphical Output
- Create simple graphs
- Export tabular outputs for further analysis

### 2.1 Components of the User Interface

The principal components of Alp's user interface are the Gateway, Table Views, Graphical Output, Tabular Output, toolbars, menus and input dialogs. These are illustrated below.

| 🙀 Alp 19.1 - ALPman.alw                                                                                                    | Standard Toolbar              | Alp Toolbar           |       |                            |                                                     |                                                            | Graphics T                                                                             | oolbar                |                          |                  |               | ×        |
|----------------------------------------------------------------------------------------------------|-------------------------------|-----------------------|-------|----------------------------|-----------------------------------------------------|------------------------------------------------------------|----------------------------------------------------------------------------------------|-----------------------|--------------------------|------------------|---------------|----------|
| File Edit View Data Analysis                                                                                                    | Graphics Tuols Window Help    |                       |       |                            |                                                     |                                                            | *                                                                                      |                       |                          |                  |               |          |
| 📄 🖻 🔙  🖌                                                                                                    | L 🛯 🕹 🖉 🎯 🍐 🖂                 | 📔 🛷 🔆 📃 Σ 🕻           | Σ     | ± •∳•                      | 🖬 🖻 🎙                                               | ( A• •A =                                                  | 📕 🗄 El İh                                                                              | θ δ P <sub>at</sub>   | , → 🔹 🗷                  | i i i            |               |          |
| ■ Input                                                                                                    | 🛷 ALPman. alw : Graphical Out | put                   |       | ALPr                       |                                                     |                                                            |                                                                                        |                       |                          |                  |               | ×        |
| - Titles<br>- Units<br>- Generial Data<br>- Convergence Control<br>- Node Levels (15)<br>- Sol Data [2]<br>- Pic Properties (15)<br>- Broundwater (0) | Graphical O                   | utput                 |       | Outp<br>Iterat<br>20<br>40 | ut for lo<br>tion Nam<br>Inc<br>Disy<br>Inn<br>23.1 | ad increm<br>at 10<br>node ex<br>1 [<br>55 1 0.<br>96 1 0. | nent 1<br>hisp Pressu<br>ror error<br>nm] (kW/m <sup>2</sup><br>0564 0.76<br>0010 0.01 | re [                  | Tabular O                | utput            |               |          |
| App. Loads and Disp. (1)                                                                                                    |                               |                       |       | Node                       | Level                                               | Det1                                                       | Rotation                                                                               | 5011 Fr               | essure Ben               | nding            | Shear         |          |
| Restraints (1)                                                                                                    |                               |                       |       | 1                          | [ <b>n</b> ]<br>10.000                              | (mm)<br>-23.964 -                                          | [rad]<br>128.428-6                                                                     | 0 (K.                 | n/ne*) ()<br>0.0         | 2Nm )<br>0.0     | 0.0           |          |
| Succharges(i)                                                                                                    | 12.00                         | ~                     |       | 1                          | 10.000                                              |                                                            |                                                                                        | -                     | 115.5B                   | 0.0              |               |          |
| Tabular                                                                                                    | 1000                          | ╘┼╓╈┓╬╞╌┼╶┽╶╌┥╎╌╌┥┝╌╴ | -     | 2                          | 9.0000                                              | -22.391 -                                                  | 0.0030179<br>0.0059074 P                                                               | 1 -                   | 0.0 -:<br>38.250 -:      | 115.58           | D.D<br>22 955 |          |
| - Graphical                                                                                                    |                               | / 900000. kN m/lad    |       | 3                          | 8.0000                                              | 27.520                                                     |                                                                                        |                       | 115.5B -:                | 177.04           | 22.755        |          |
|                                                                                                    | 15.00kN/m                     |                       | [1]   | 4                          | 7.0000                                              | -11.210 -                                                  | 0.0060709 P                                                                            | 1 -                   | 73.030 3                 | 38.509           | -110.27       |          |
|                                                                                                    | 6.000                         |                       |       | 6                          | 5.0000                                              | -1.2754 -                                                  | 0.0026454                                                                              | 1 -                   | 68.071 .<br>17.005 0     | 104.96<br>39.728 | 25.435        |          |
| Catanan                                                                                                    | 4.000                         |                       | [2]   | 7                          | 4.0000                                              | D.39771 -                                                  | 849.283-6                                                                              | z                     | 4.4054                   | 54.089           | 32.775        |          |
| Gateway                                                                                                    | 2.000                         | · <mark></mark>       |       | 8                          | 3.0000                                              | D.80659 -                                                  | 68.2633-6                                                                              | 2                     | 8.9345 2                 | 24.177           | 24.1D4        |          |
|                                                                                                    |                               |                       |       | 10                         | 1.0000                                              | D. 43483                                                   | 230.231-6<br>262.513-6                                                                 | z                     | 1.6224 - 3<br>4.8155 - 3 | 5.8801<br>Z.4080 | 5.1573        |          |
|                                                                                                    | Water Table                   | H                     |       | 11                         | 0.0                                                 | D. 20455                                                   | 191.228-6                                                                              | 2                     | 2.2658 -4                | 4.4344           | 0.55369       |          |
|                                                                                                    | -2.000 Pressure               |                       |       | 12 .                       | -1.0000                                             | 0.056221                                                   | 108.448-6                                                                              | 2 0                   | .62275 -3                | 3.5153           | -1.3239       |          |
|                                                                                                    | -120.0 -80.00 -40.00          | .0 40.00 80.00        | 120.0 | 13 .                       | -2.0000                                             | 0.021021                                                   | 51.7351-6                                                                              | 2 -0                  | . 23285                  | 0.000            | -1.5775       | ¥        |
|                                                                                                    | Scale x 1:318 y 1:318<br>Pi   | essure [kW/m²]        | E     | <b>≣</b> ALPn              | nan.alw:                                            | Elastic · plas                                             | tic soils                                                                              |                       | Table V                  | /iew             |               | X        |
|                                                                                                    | Qutout fo                     | r load increment 1    |       |                            | A                                                   | B                                                          | C                                                                                      | D                     | E                        | F                | G             | 7        |
|                                                                                                    |                               |                       |       | No.                        | Top<br>node                                         | E<br>[kPa]                                                 | Unit wt.<br>[kN/m³]                                                                    | Passive Re<br>Coeffs. | ಃ. Phi<br>[deg]          | Kq               | Кс            |          |
|                                                                                                    |                               |                       |       | Defaults                   |                                                     |                                                            |                                                                                        | User Spec             |                          |                  |               |          |
|                                                                                                    |                               |                       | 1     | 1                          | 3                                                   | 200                                                        | 00.00 19.00                                                                            | User Spec             |                          | 1.3              | 0 1.6         |          |
|                                                                                                    |                               |                       | 4     | 2                          | - · ·                                               | 180                                                        | 00.00 20.00                                                                            | User Spec             |                          | 1.2              | .0 1.5        |          |
|                                                                                                    |                               |                       | 2     | ¢                          |                                                     | 1                                                          | 1                                                                                      |                       | _                        |                  |               | <b>–</b> |
|                                                                                                    |                               |                       |       | be too re                  | de within H                                         | nis stratum                                                |                                                                                        |                       |                          |                  | <u> </u>      |          |
| For Help, press F1                                                                                                    |                               |                       | >     | no cop ne                  | as within t                                         | is su atum                                                 |                                                                                        |                       |                          |                  | NUM SCRL      |          |

### 2.2 Creating the input

- Once opened, create a new file by clicking the '*New File*' icon on the top left of the program or clicking *Ctrl* + *N*
- Fill the **Titles and Units** dialog box:

| w Model Wizard : Titl | es and Units   |                          |        | ×        |
|-----------------------|----------------|--------------------------|--------|----------|
| Job Number            | Initials<br>ZF | Edit Date<br>23-Jan-2013 |        |          |
| Job Title             |                |                          |        | _        |
| Subtitle              |                |                          |        |          |
| Tutorial 2            |                |                          |        |          |
| Calc. Heading         |                |                          |        |          |
|                       |                |                          |        |          |
| Notes                 |                |                          |        |          |
|                       |                |                          |        | <b>^</b> |
|                       | Unit           | S                        |        |          |
|                       |                | < Back                   | Next > | Cancel   |

**Hint**: Should the user need to change the Units, they should do so at this point or by double clicking on *Units* in the Gateway.

| Quantity              | Unit  | Conversion factor | OK    |  |
|-----------------------|-------|-------------------|-------|--|
| Displacement          | mm 🔻  | 1000 per m        | Cance |  |
| Force                 | kN 🔻  | 0.001 per N       |       |  |
| Length/level          | m 🔻   | 1 per m           |       |  |
| Mass                  | kg 🔻  | 1 per kg          |       |  |
| Stress                | kPa ▼ | 0.001 per Pa      |       |  |
| Reset Units           |       |                   |       |  |
| SI kN-m kip-ft kip-in |       |                   |       |  |

• Select the default options for the **General Data** box.

| lew Model Wizard : General Data                                                                  |  |  |  |  |  |
|--------------------------------------------------------------------------------------------------|--|--|--|--|--|
| Soil Model<br>Elastic-plastic<br>Specified P-Y curves<br>Generated P-Y curves                    |  |  |  |  |  |
| Factor on soil E value:     0.8     Loadcase       Image: Number of increments:     1     Cyclic |  |  |  |  |  |
| Increment                                                                                        |  |  |  |  |  |
| By level     By node     Use partial factors for soil parameters and loads                       |  |  |  |  |  |
|                                                                                                  |  |  |  |  |  |
|                                                                                                  |  |  |  |  |  |
| < Back Next > Cancel                                                                             |  |  |  |  |  |

- (Note: The user will have the opportunity change the Soil Model if required on leaving the wizard via the Gateway menu)
- In the **Pile and Soil Data** box, input the parameters for the following, keeping the rest of the options for Soil Properties and Node Generation Control Parameters as default:

| 0 | Pile top      | 0mOD            |
|---|---------------|-----------------|
| 0 | Pile bottom   | -13mOD          |
| 0 | Pile diameter | 0.6m            |
| 0 | Pile El       | 70 000 kNm2     |
|   |               |                 |
| 0 | Force         | 50kN at -1mOD   |
| 0 | Moment        | -150kN at -1mOD |
|   |               |                 |
|   |               |                 |

0mOD

o Groundwater -2mOD

• Soil top

- Double click on *General Data* in the Gateway.
- Select the Generated P-Y curve option

| T Alp1 : General Data                                                                                                    |                                                                                                    |
|----------------------------------------------------------------------------------------------------|----------------------------------------------------------------------------------------------------|
| Soil Model<br>Elastic-plastic<br>Specified P-Y curves<br>Generated P-Y curves                                                            | Node Generation Control Parameters         Ratio of maximum node spacing<br>to minimum node spacing:         Maximum number of nodes:         50         Maximum number of nodes: |
| Factor on soil E value: 0.8 Loadcase<br>Number of increments: 1 Cyclic<br>Increment<br>Loadcase<br>O Cyclic<br>Displacements only O Both | Use partial factors for soil parameters and loads Section Wizard Options Concrete design code: EN 1992-1-1:2004 Eurocode 2                                                        |
| Input                                                                                                    | Bending axis: O y O z                                                                                                    |
|                                                                                                    |                                                                                                    |

- Double click on Soil Data in the Gateway menu
- Enter the properties outlined below for the following stratigraphy:

| III Alp Tu | utorial.alw: | Generated P-Y cur | ves      |        |          |         |    |         |       |
|------------|--------------|-------------------|----------|--------|----------|---------|----|---------|-------|
|            | Α            | В                 | C        | D      | E        | F       | G  | Н       | I     |
| No.        | Top<br>Level | Туре              | Unit wt. | E50    | Cu (top) | dCu/dz  | KO | K1      | Phi   |
|            | [m]          |                   | [kN/m³]  |        | [kPa]    | [kPa/m] |    | [kPa/m] | [deg] |
| Defaults   |              | Soft Clay         |          |        |          |         |    |         |       |
| 1          | 0.00         | Soft Clay         | 17.00    | 0.0100 | 80.00    | 1.50    |    |         |       |
| 2          | -3.00        | Stiff Clay        | 19.00    | 0.0050 | 100.00   | 1.50    |    |         |       |
| 3          | -8.00        | Sand (API 21)     | 18.00    |        |          |         |    |         | 35.00 |
| 4          |              |                   |          |        |          |         |    |         |       |

- Soft Clay 0mOD
- o Stiff Clay -3mOD
- Sand (API 18) -8mOD

Use the User Manual to determine the E50 values-which Section have they been derived from and what do the curves look like?

- Double click on *Restraints* in the Gateway menu
- Input a rotational restraint at 0mOD with a stiffness of 100 kN m/radian
- Double click on *Sections* in the Gateway menu
- Select *Generated* in the *Input Type* column

|   | I Alp Tutorial.alw : Section Properties |                                  |            |                 |          |     |
|---|-----------------------------------------|----------------------------------|------------|-----------------|----------|-----|
|   |                                         | A                                | В          | C               | D        |     |
|   |                                         | Section Name                     | Input Type | Effective Width | EI       |     |
|   |                                         |                                  |            | [m]             | [kNm²]   |     |
|   | Defaults                                |                                  | Explicit   |                 |          |     |
|   | 1                                       | Section 1                        | Explicit 📃 | 0.600           | 700000.0 |     |
|   | 2                                       |                                  | Explicit   |                 |          |     |
|   |                                         |                                  | Generated  |                 |          |     |
|   |                                         |                                  |            |                 |          |     |
|   |                                         |                                  |            |                 |          | =   |
|   |                                         |                                  |            |                 |          |     |
|   |                                         |                                  |            |                 |          |     |
|   |                                         |                                  |            |                 |          |     |
|   |                                         |                                  |            |                 |          |     |
|   |                                         |                                  |            |                 |          |     |
|   |                                         |                                  |            |                 |          |     |
|   |                                         |                                  |            |                 |          |     |
|   |                                         |                                  |            |                 |          | Ŧ   |
|   | •                                       |                                  | III        |                 | 4        |     |
| Î | -<br>Explicity e                        | entry or calculated width and FI |            |                 |          |     |
|   | ang neny s                              |                                  |            |                 |          | -11 |

• The Wizard will appear. Name the section *Pile with Reinforcement*.

| Section Cor   | nponent Definition                         |          |
|---------------|--------------------------------------------|----------|
| Name          | Pile with Reinforcement                    | m Pile   |
| Member type   | Pile   Continuous Width no                 | none     |
| Material type | Concrete   Material C30/37                 | <b>▼</b> |
| Profile       | None                                       |          |
| Environmenta  | al attributes Component attrib             | ibutes   |
| Oerive from   | m material O Specify directly Steel Design | gn       |
| Enviro        | nmental Parameters Reinforcemen            | ient     |
|               | Holes                                      |          |
| Properties    | Miscellaneous                              |          |
| Modifiers     | Reference Point Switch to Comp             | mpouna   |
| ОК            | Cancel                                     |          |

- Click on the *Profile* button in the Wizard and choose a Circular section with 600mm diameter.
- Click on the *Reinforcement* button.

- The Section Concrete/Reinforcement Definition Box will appear. Click on the *Add* button.
- In the General Reinforcement box, select the following options for the reinforcement bars:

| General Reinforcement De                                                                  | finition                                        | -                                                      |               | × |
|-------------------------------------------------------------------------------------------|-------------------------------------------------|--------------------------------------------------------|---------------|---|
| Bar details<br>Bar <b>12mm</b> ▼ m                                                        | Area 113<br>Bundle (3 bars)<br>Pr<br>Finish 100 | 3.097E-1 m <sup>2</sup><br>Bundle (4<br>re-stress<br>% | bars)<br>None |   |
| Bar positions<br>Definition type Circle<br>O Number of bars<br>Maximum centre/centre bars | ▼<br>8<br>ar spacing 0                          | Extents (-0,                                           | -0) (0,0)     | - |
| Centre<br>Point on cirde                                                                  | y 2<br>0<br>0.2                                 | z<br>0<br>0                                            | m<br>m        |   |
| OK Cancel                                                                                 |                                                 |                                                        |               |   |

• Now click on **OK** and exit the Section Wizard.

#### 2.3 Analysis and Outputs

- Prior to analysis, check all inputs and save the file
- Click on the analyse button  $\Sigma$  to carry out the analysis
- The solution progress window will automatically appear and the analysis will run.

#### 2.3.1 Tabular Outputs

The program will give the user the option to view tabular inputs and outputs.

• View the tabular output.

#### Question: What is load increment?

• Export the tabular output

#### 2.3.2 Graphical Outputs

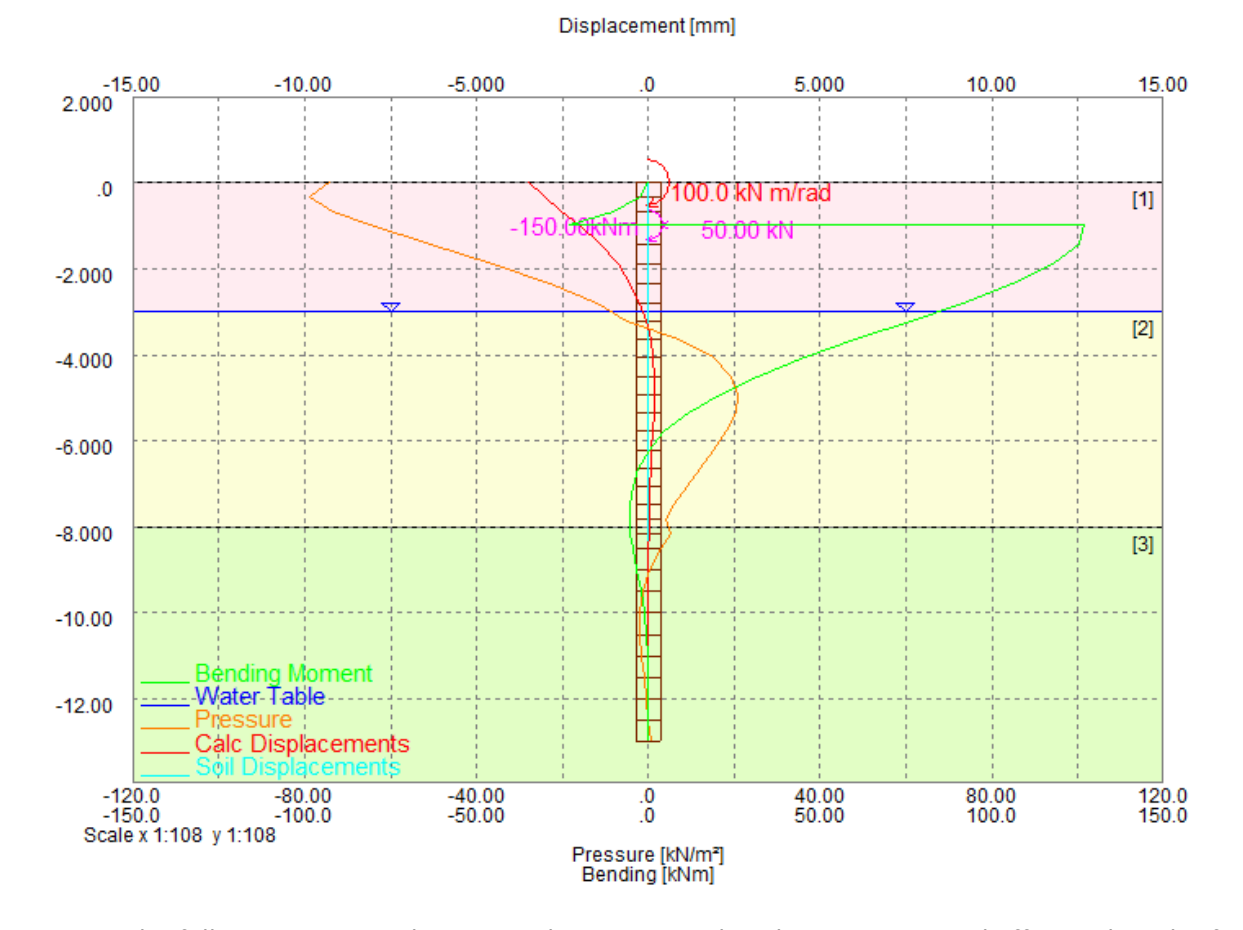

#### Double click on Graphical Output in the Gateway •

Use the following icons to determine the maximum bending moment and effective length of • the pile:

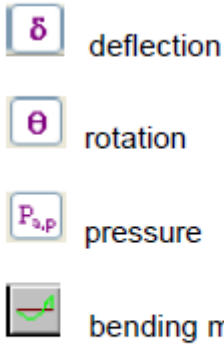

bending moment

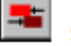

shear

• Zoom into a section of the pile between -8mOD and -10mOD and unzoom

Hint: To zoom, right left click and draw a box. To unzoom, use the unzoom icon

• Check your results with the tabular results

**Question**: Go back to *General Data* and increase the number of increments. How does it change your calculation?

## Section 3

### Step by Step Tutorial 3 Oasys AdSec –Section Analysis

#### Objectives

By the end of the session the user should be able to:

- Navigate the AdSec Interface
- Use the Alp Wizard and Gateway
- Run an analysis
- Navigate the Graphical Output
- Create simple graphs and plot load cases
- Understand the difference between Serviceability and Ultimate Limit State Calculations

#### 3.1 Input

### 3.1.1 Creating the Section

- Once opened, the program start up screen will give a number of options.
- Choose to *Create a New Section*.

| Welcome to Ad | Sec                             |                                               | ×           |
|---------------|---------------------------------|-----------------------------------------------|-------------|
|               | Oasys AdSec<br>8.2 SP1 build 58 |                                               | About AdSec |
|               | Create a new section            | 20                                            |             |
|               | Work on your own                | 110                                           |             |
|               | Open existing file              |                                               |             |
|               | Select recent file              | AdSec.ads<br>Webinar.ads<br>Pile Sections.ads |             |
|               | 🔽 Show this dialog or           | n StartUp OK Cancel                           | Help        |

- Complete the *Titles and Units* section of the Wizard.
- In the Design Option section, choose *Eurocode 2*

| neral Section Wiza                                                  | rd : Design option                                                                                                    |      |
|---------------------------------------------------------------------|----------------------------------------------------------------------------------------------------|------|
| Design code                                                         | EN 1992-1-1:2004 Eurocode 2                                                                                                    |      |
| Country                                                             | Generic                                                                                                    |      |
| Bending axes                                                        | Bi-axial      Uni-axial     Slab/wall                                                                                                    |      |
| Uni-axial bending c<br>geometry or loading                          | onstrains the neutral axis to remain horizontal despite asymmetric<br>. Moments generated about the vertical axis are ignored.                                                                       |      |
| Use this option for a standard rectangula                           | constrained sections (eg angles restrained by walls and slabs) and for<br>ar beams to EC2 to allow crack widths to be calculated.                                                                    | pr   |
| For all other cases a<br>rotate from horizont<br>applied bending ab | a bi-axial bending analysis should be used, allowing the neutral axis<br>al as a result of any asymmetry of reinforcement or section, even for<br>out the horizontal axis.                           | to   |
| Current units                                                       | Force: kN Units<br>Length: m<br>Section:mm<br>Stress: kPa<br>Mass: t                                                                                                    |      |
| Surface tolerance                                                   | 2 mm                                                                                                    |      |
| The surface toleran<br>tolerance determine<br>facets the more acc   | ce is used in sections with shapes defined by arcs. The surface<br>is the number of facets to represent the arc. The larger the number<br>curate the results, but the analysis will run more slowly. | of   |
|                                                                     | < Back Next > Cancel                                                                                                    | Help |

Note: The user can click on the Units button if you wish to change from SI Units
• In the *Definition* section of the Wizard, name the section appropriately and choose an Aggregate Size of 20mm.

| General Section W                  | zard : Definition                                                   |
|------------------------------------|---------------------------------------------------------------------|
| Section                            |                                                                     |
| Name                               | Reinforced Pile                                                     |
| Material Type                      | Concrete                                                            |
| Material Grade                     | C30/37 -                                                            |
| Section                            | STD C 600.                                                          |
| _                                  | eg STD R 400 300                                                    |
| The 'Section' I<br>new section sha | utton opens the 'Section Wizard' to define the<br>e and dimensions. |
| Aggregate size                     | 20 mm                                                               |
|                                    |                                                                     |
|                                    |                                                                     |
|                                    |                                                                     |
|                                    |                                                                     |
|                                    |                                                                     |
|                                    |                                                                     |
|                                    | < Back Next > Cancel Help                                           |

- Click on the **Section** button to open the Section Wizard.
- Choose a circular section with 600mm diameter.
- In the *Reinforcement* section of the wizard, click on the *Template* button.

| General Section Wizard : Reinforcement                    | ×                         |
|-----------------------------------------------------------|---------------------------|
| General Reinforcement<br>Bars, lines and arcs of bars     |                           |
| Add Modify Shift 🗈 🛍 🔀 🔀                                  |                           |
| Template Reinforcement                                    | General bars              |
| Standard reinforcement arrangements for beams and columns | General - prestress force |
| Template                                                  | Template bars             |
|                                                           | Spiral reinforcement      |
|                                                           |                           |
|                                                           |                           |
| < Back Finish                                             | Cancel Help               |

- In the *Template Definition* box, choose Column Arrangement.
- In the *Links and Cover* box, choose the following options:

| Reinforcement Wiz                                       | ard : Links and                                              | Cover                           |                                 |                                       |             | ×                |
|---------------------------------------------------------|--------------------------------------------------------------|---------------------------------|---------------------------------|---------------------------------------|-------------|------------------|
| Cover to links                                          |                                                              |                                 |                                 |                                       |             |                  |
| Output Uniformation                                     | m All faces                                                  | 3 75                            | mm                              |                                       | Code Cove   | <b>۲</b>         |
| 🔿 Variab                                                | le Outside                                                   | 75                              | mm                              | Inside                                | 75          | mm               |
| Link diameter                                           | 10mm 👻                                                       | mm                              |                                 |                                       |             |                  |
| Rebar for links                                         | 500B                                                         | •                               | Used to ca                      | alculate lini                         | k bend radi | ius              |
| The 'Code Cover<br>cover allowed in<br>Where the term 1 | ' option allows th<br>the design code<br>ink' is used this i | e cover to th<br>s equivalent t | e links to be<br>o 'stirrup' ar | e located b<br>nd/or <b>'t</b> ie' in | based on th | ne minimum<br>AS |
| Aggregate size                                          | 20 r                                                         | nm                              |                                 |                                       |             |                  |
|                                                         |                                                              |                                 |                                 |                                       |             |                  |
|                                                         | < Ba                                                         | ack                             | Vext >                          | Can                                   | cel         | Help             |

• Finally, in the *Circular/Elliptical Reinforcement* section of the wizard, choose the following options:

| Reinforcement Wiza | ard : Circular/I | Iliptical Reinforcement      |        | ×    |
|--------------------|------------------|------------------------------|--------|------|
| Outside Reinforce  | ement            |                              |        |      |
| Bars per ring      | 8                | Diameter                     | 40mm 👻 | mm   |
| Number of rings    | 1                | Clear distance between rings | 25     | mm   |
| Rebar              | 500B             | -                            |        |      |
| Inside Reinforcer  | nent             |                              |        |      |
| Include            |                  |                              |        |      |
| Bars per ring      |                  | Diameter                     | -      | mm   |
| Number of rings    | 0                | Clear distance between rings | 25     | mm   |
| Rebar              | 500B             | -                            |        |      |
|                    |                  |                              |        |      |
|                    |                  |                              |        |      |
|                    |                  |                              |        |      |
|                    | < Bi             | ack Finish C                 | ancel  | Help |

## 3.1.2 Applying the Load Cases

• Once the User exits the Wizard, they can view the Section and the Gateway:

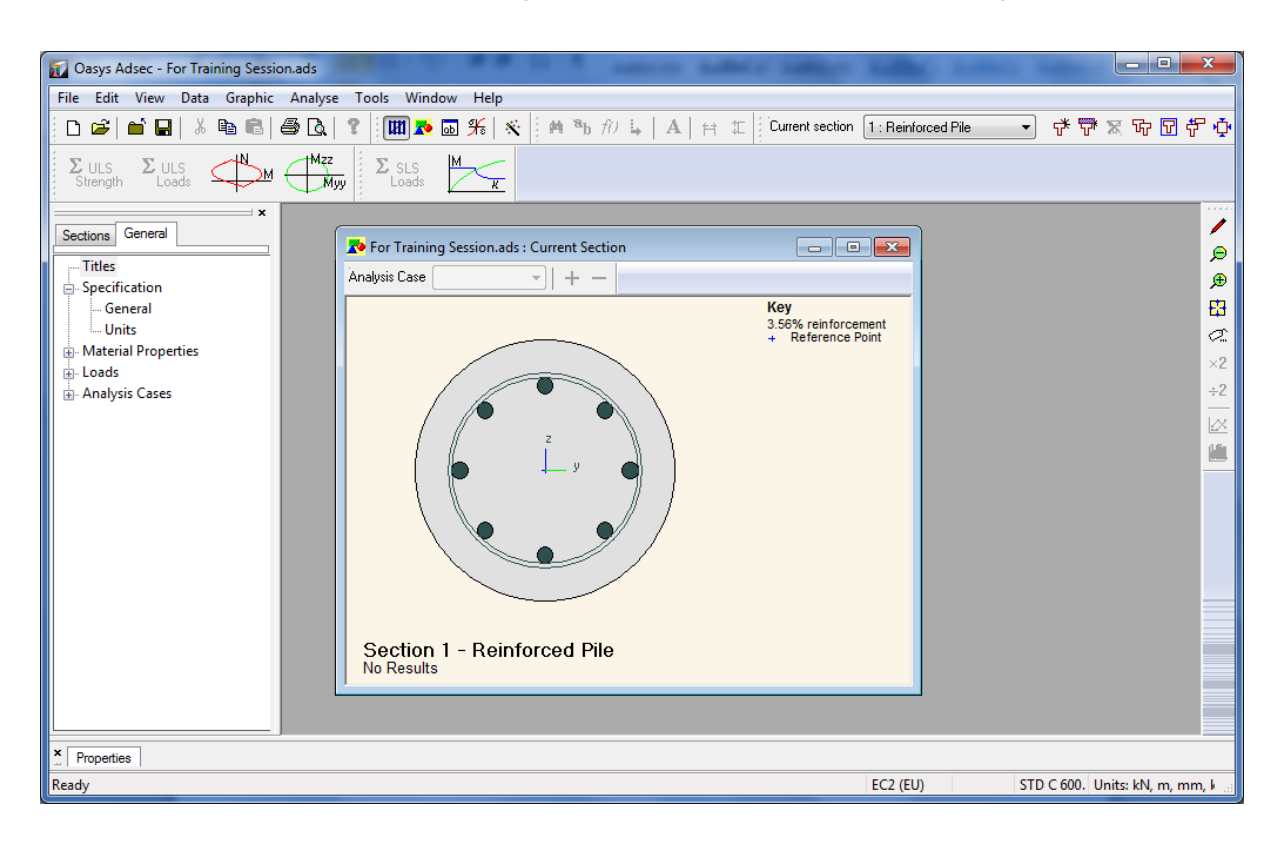

**Note**: Using the Material Properties section of the Gateway, the User can amend standard properties and apply these to their section if the options offered are not sufficient)

- Expand Loads in the *General* tab of the Gateway.
- Double click on Loading and input the following loads:

| I For Tr   | aining S  | Session.ads : Loads      |                |            |       |
|------------|-----------|--------------------------|----------------|------------|-------|
|            | Α         | В                        | С              | D          | E     |
|            | Load      | Load Tupo                | Force          | Mor        | nent  |
| Load       | Case      | Luau Type                | N              | Муу        | Mzz   |
|            |           |                          | [kN]           | [kNm]      | [kNm] |
| Defaults   | 1         | Section Force            | 0              | 0          | 0     |
| 1          | 1         | Section Force            | 3000           | 100        | 0     |
| 2          | 2         | Section Force            | 1700           | 650        | 0     |
| 3          |           |                          |                |            |       |
|            |           |                          |                |            | III   |
| Define the | e loads ( | or strains) applied to t | he section (or | component) |       |

• Double click on *Analysis Cases* in the Gateway and input the following cases:

# <u>Ultimate Limit State Case</u>

|                  | Α          | В           | C                   |
|------------------|------------|-------------|---------------------|
| Analysis<br>Case | Name       | Description | Prestress<br>Factor |
| Defaults         | ULS Case # | L#          | 1                   |
| 1                | ULS Case 1 | 1.4L1       | 1                   |
| 2                | ULS Case 2 | 1.4L2       | 1                   |
| 3                |            |             |                     |

### Servicability Limit State Case

|                  | A          | В                | C                   | D                   | E               | F                     | G                  |
|------------------|------------|------------------|---------------------|---------------------|-----------------|-----------------------|--------------------|
| Analysis<br>Case | Name       | Analysis<br>Type | Load<br>Description | Prestress<br>Factor | Creep<br>Coeff. | Crack Width<br>Strain | Duration<br>Factor |
| Case             |            |                  |                     |                     |                 | [mm]                  |                    |
| Defaults         | SLS Case # | Long             | L#                  | 1                   | 2               | Equation 7.9          | Normal             |
| 1                | SLS Case 1 | Long             | L1                  | 1                   | 2               | Equation 7.9          | Normal             |
| 2                | SLS Case 2 | Long             | L2                  | 1                   | 2               | Equation 7.9          | Normal             |

# 3.2 Analysis and Outputs

• Prior to analysis, check all inputs and save the file

# 3.2.1 Load Moment Curve

- Click on the N-M Chart Icon
- Plot the N-M Chart
- Click on the Additional chart Points icon
- Use the Load Point button to plot the specified loads on the chart

*Note*: Which load case is likely to cause the most cracking and why? Stop to discuss with the trainer

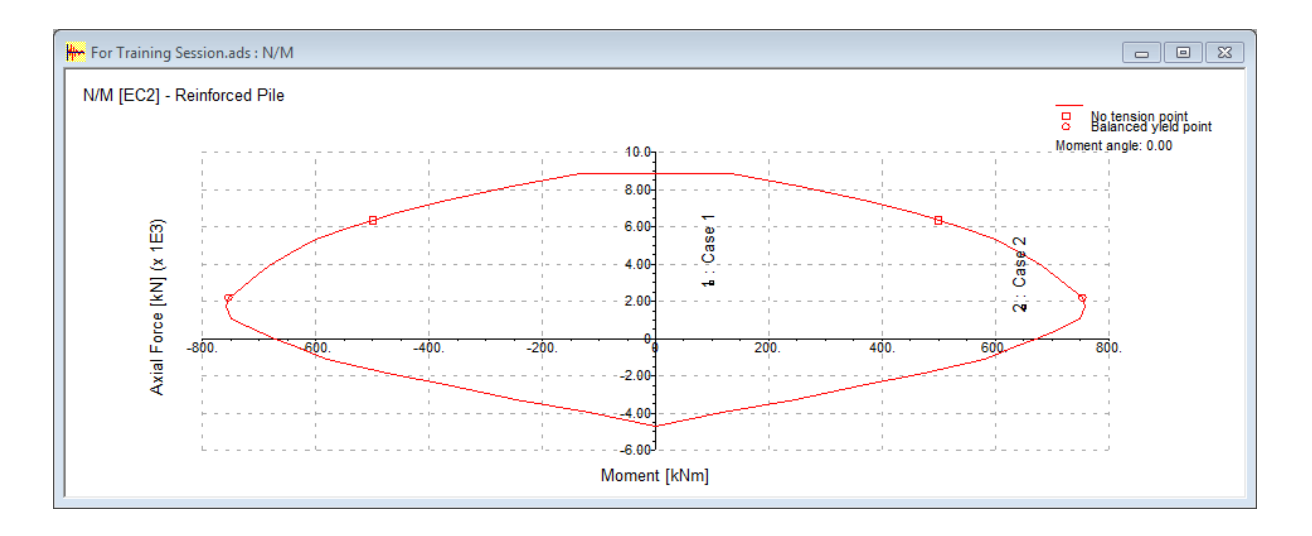

#### 3.2.2 SLS Loads

- Click on the SLS Loads icon.  $\Sigma_{\text{Loads}}^{\text{SLS}}$
- Select all load cases and continue
- Choose to view General Results and Crack Results

| Output Specification            | ×                     |
|---------------------------------|-----------------------|
| Title & Specification           | OK<br>Cancel<br>Reset |
| Case list all                   |                       |
| 🔽 Output Table 📃 Output Summary | Help                  |

**Note**: Look carefully at the results. Have the results converged successfully? Stop and discuss with the trainer

- View Material and Reinforcement strains and stresses.
- View crack widths.

Question: Do the results correspond with the predictions made from the N-M chart?

- Click on *Section View* to view the section.
- Choose Analysis Case 2 in the Section View window. The user will be able to view where cracking is most likely to occur.

Click on the Label icon  $\overset{\frown}{\sim}$  to show strains on the section for SLS Load Case 2

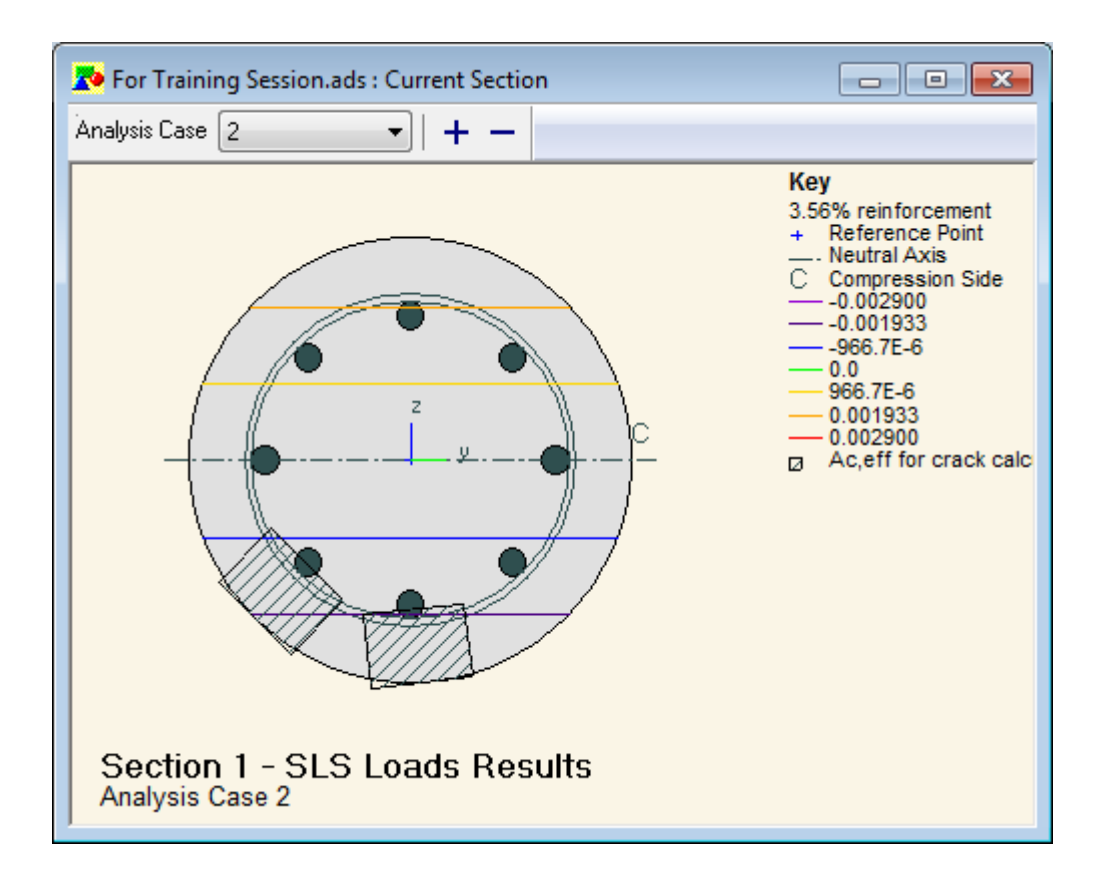

# 3.2.3 ULS Loads

- Use the ULS Load and ULS Strength icons.
- How do the Stresses/Strains compare between the two results sets and why? Stop to discuss with your trainer.

# Section 4

# Step by step Tutorial 4 Oasys ADC –Section Analysis

# Objectives

By the end of the session the user should be able to:

- Navigate the ADC Interface
- Use the ADC Wizard and Gateway
- Run an analysis
- Navigate the Graphical Output
- Create simple graphs

# 4.1 Input

• Once opened, the program start up screen will give a number of options. Choose to *Create a New Section*.

| Welcome | to ADC                |                                                         | <b>X</b>       |
|---------|-----------------------|---------------------------------------------------------|----------------|
| 1       | Oasys ADC             |                                                         | About ADC      |
| 11      | 8.4 build 10          |                                                         |                |
|         | Oreate a new data f   | île                                                     |                |
|         | O Work on your own    |                                                         |                |
|         | Open an existing file | :                                                       |                |
|         | ⊘ Select recent file  | Adc.adcol<br>Adc.adcol<br>Adc.adcol<br>AdCol_Win4.adcol |                |
|         | Show this dialog on t | StartUp                                                 | OK Cancel Help |

• Complete the *Titles and Units* section of the Wizard.

• In the *Program Option* section, choose Column Design and the Eurocode 2 Design Code

| w Model Wizard : Program option                |                                                     |
|------------------------------------------------|-----------------------------------------------------|
| Design code EN 1992-1-1:2004 Eurocode          | e 2 (GB)   Show parameters                          |
| Current units kN, m, mm, N/mm <sup>2</sup>     | Units                                               |
| Program Option<br>Column Design<br>Beam Design | <ul> <li>Pile Design</li> <li>Beam Check</li> </ul> |
| ⊘ Ribbed Slab Design                           | <ul> <li>Ribbed Slab Check</li> </ul>               |
| One Way Solid Slab Design                      | One Way Solid Slab Check                            |
|                                                |                                                     |
|                                                |                                                     |
|                                                |                                                     |
|                                                |                                                     |
|                                                |                                                     |
| < Back                                         | Next > Cancel Help                                  |

Note: The user can click on the Units button if you wish to change from SI Units

• In the *Definition* section of the Wizard, name the section appropriately and choose an Aggregate Size of 20mm.

| ew Model Wizard : Section and Material                                                                                     | s 💽 🛃                                                 |
|----------------------------------------------------------------------------------------------------|-------------------------------------------------------|
| Column Section<br>Section<br>e.g. STD C 600.<br>e.g. STD R 4<br>The 'Section' button opens the 'Section<br>and dimensions. | 400 300<br>on Wizard' to define the new section shape |
| Materials<br>Concrete<br>Column C20/25 -                                                                                   | Reinforcement<br>Main 500B ▼<br>Link 500B ▼           |
|                                                                                                    |                                                       |

Click on the **Section** button to open the Section Wizard.

Choose a circular section with 600mm diameter.

**Note:** Click on the Concrete and Reinforcement options to see what is offered by the program

• In the *Slenderness Details* box, choose the following options for a 9m pile:

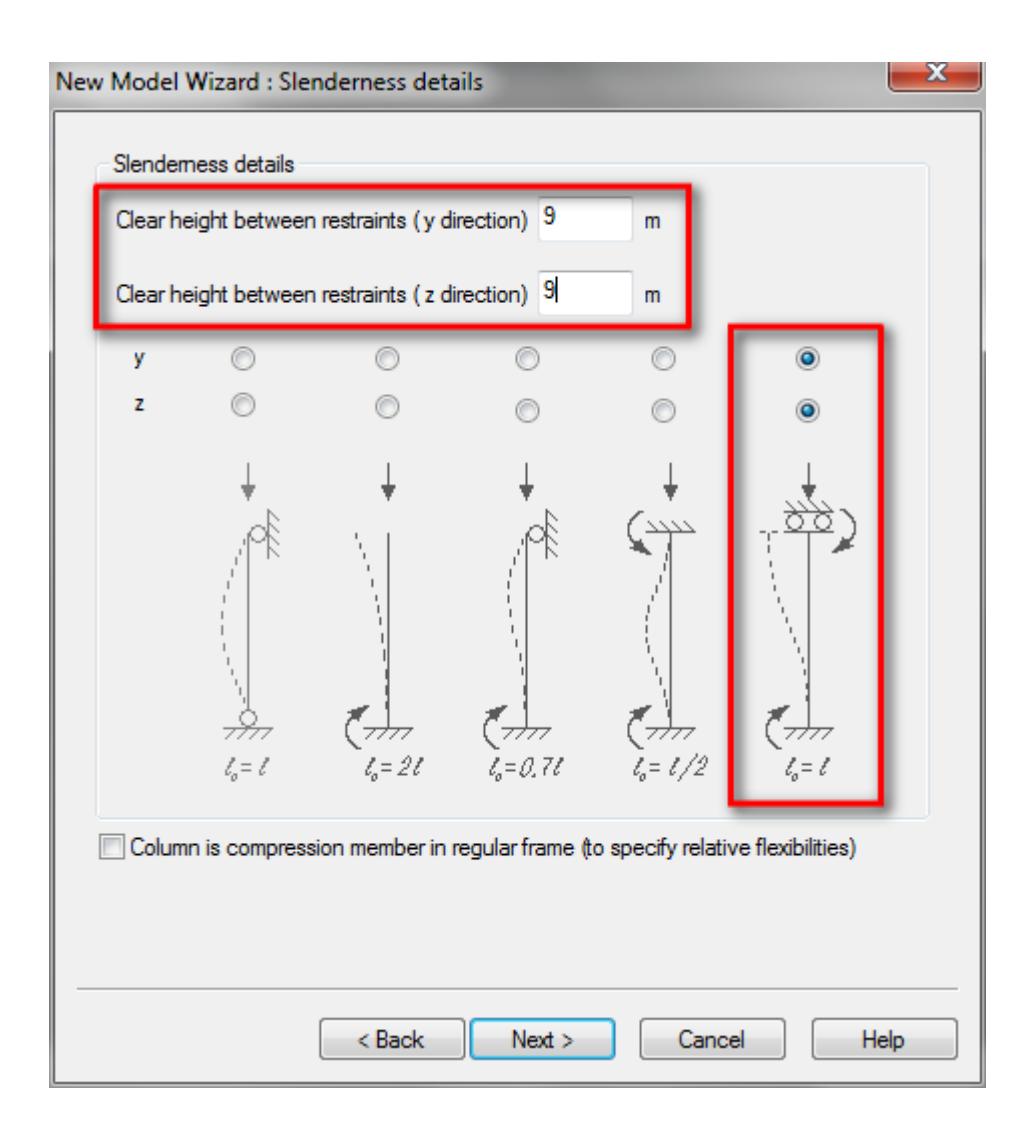

Apply the following Load Case (the moments are obtained from the Alp Output):

Axial Force = 1000kN

Top Moment (yy) = 200kNm

Bottom Moment (yy) = 0kNm

|                                |                   | 1000                             | kN                               |                      | Sign Conv                       | entions               |
|--------------------------------|-------------------|----------------------------------|----------------------------------|----------------------|---------------------------------|-----------------------|
| Moments                        |                   |                                  |                                  |                      | - olgin oom                     | ondono                |
| бор                            | уу                | 200                              | kNm                              | zz                   | 0                               | kNm                   |
| ottom                          | уу                | 0                                | kNm                              | zz                   | 0                               | kNm                   |
| Effective Cre                  | ep Rati           | os                               |                                  |                      |                                 |                       |
| Moment ratio                   | ) y               | 0.65                             | Creep coef                       | ficient              | 2                               | ]                     |
| doment ratio                   | ) Z               | 0.65                             |                                  |                      |                                 |                       |
| ational loads<br>k the 'Sign ( | and an<br>Convent | alysis cases i<br>ions' button f | may be input a<br>or help on loa | atter co<br>d sign ( | mpletion of th<br>conventions i | e Wizard.<br>n AdCol. |

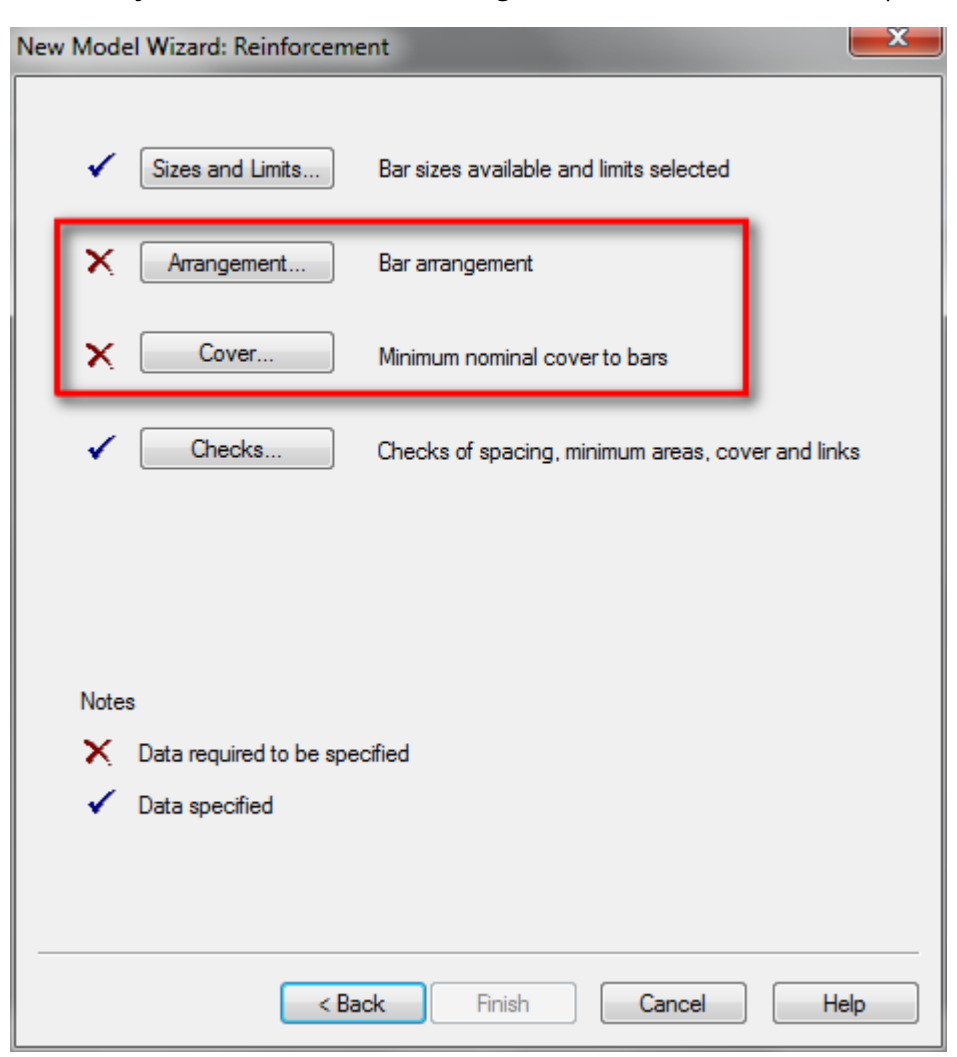

Finally, in the *Reinforcement* section, the Arrangement and Cover need to be specified:

• Click on the *Arrangement* box.

Click on the **Standard** box to select the number of bars per ring.

| Circular Column Reinforcement Arrangements |                   |                       |       |  |  |  |  |  |  |  |  |
|--------------------------------------------|-------------------|-----------------------|-------|--|--|--|--|--|--|--|--|
| Number of Rings Numbers of Bars Per Ring   |                   |                       |       |  |  |  |  |  |  |  |  |
| ۹ 1                                        | 6                 | ▲ Standa              | rd    |  |  |  |  |  |  |  |  |
| © 2                                        | 8                 | None                  |       |  |  |  |  |  |  |  |  |
| <b>©</b> 3                                 | 10                | -                     |       |  |  |  |  |  |  |  |  |
| ◎ 4                                        | Note: multip      | ble selection is perm | itted |  |  |  |  |  |  |  |  |
| Ring Spacing                               |                   |                       |       |  |  |  |  |  |  |  |  |
| Cover/pitch                                | Cover/pitch Pitch |                       |       |  |  |  |  |  |  |  |  |
| O Diameter                                 | Ring 1 Diameter   | 0 mr                  | n     |  |  |  |  |  |  |  |  |
|                                            | Ring 2 Diameter   | 0 mr                  | n     |  |  |  |  |  |  |  |  |
|                                            | Ring 3 Diameter   | 0 mr                  | n     |  |  |  |  |  |  |  |  |
|                                            | Ring 4 Diameter   | 0 mr                  | n     |  |  |  |  |  |  |  |  |
| ОК                                         | Cancel            | Не                    | lp    |  |  |  |  |  |  |  |  |

• Click on the *Cover* box.

Input the cover of 75mm.

| Covers                | 23    |
|-----------------------|-------|
| Units mm              |       |
| Minimum Nominal Cover |       |
| Outer 75              |       |
|                       |       |
|                       |       |
|                       |       |
|                       |       |
|                       |       |
| Code                  | Cover |
| OK Cancel H           | elp   |

**Note:** Click the Code Cover box to see what the requirement is of the code you have specified

# 4.2 Analysis and Results

• Now that all the Data is specified in the Reinforcement section, click on the **Finish** button

| New Model Wizard: Reinforcement                              |   |  |  |  |  |  |  |  |  |
|--------------------------------------------------------------|---|--|--|--|--|--|--|--|--|
|                                                              |   |  |  |  |  |  |  |  |  |
| Sizes and Limits Bar sizes available and limits selected     |   |  |  |  |  |  |  |  |  |
| ✓ Arrangement Bar arrangement                                |   |  |  |  |  |  |  |  |  |
| ✓ Cover Minimum nominal cover to bars                        |   |  |  |  |  |  |  |  |  |
| Checks Checks of spacing, minimum areas, cover and links     | 5 |  |  |  |  |  |  |  |  |
| Notes<br>★ Data required to be specified<br>✓ Data specified |   |  |  |  |  |  |  |  |  |
| < Back Finish Cancel Help                                    |   |  |  |  |  |  |  |  |  |

• The following box will appear, checking if you are happy with the number of sections.

Click **OK** to proceed with the analysis.

| Adc |                                                                                                    |
|-----|----------------------------------------------------------------------------------------------------|
| ?   | 100 sections are to be validated. Do you wish to validate and create<br>these sections?<br>If you select 'No' you will not be prompted again after changing<br>input data. Select the 'validate' button or menu option<br>instead. |
|     | (This warning appears because the number of sections exceeds 50.<br>To raise this threshold see the Preferences option of the Tools menu.)                                                                                         |
|     | Yes No                                                                                                    |

| Adc2 : Gr     | aphic View     |   |   |                     |                                                                                                    |                           |
|---------------|----------------|---|---|---------------------|----------------------------------------------------------------------------------------------------|---------------------------|
| Ànalysis Case | Pending Design | - | + | —   Current Section | n (g(s)/6 bars per ring/16mm bars/8mm links 🔽 🕂 —                                                                                                    |                           |
| Section       |                | • |   |                     | 1: 1 ring(s)/6 bars per ring/20mm bars/8mm lingement Details         6: 1 ring(s)/6 bars per ring/20mm bars/8mm lingement       1 ring(s)/6 bars per ring/20mm bars/8mm linforcement         10: 1 ring(s)/6 bars per ring/40mm bars/8mm linforcement       1 fmain bars         10: 1 ring(s)/6 bars per ring/20mm bars/8mm linforcement       1 fmain bars         11: 1 ring(s)/8 bars per ring/20mm bars/8mm linforcement       1 206.33         20: 1 ring(s)/8 bars per ring/20mm bars/8mm linforcement       1 206.33         31: 1 ring(s)/8 bars per ring/20mm bars/8mm linforcement       1 206.33         31: 1 ring(s)/8 bars per ring/20mm bars/8mm linforcement       1 206.33         31: 1 ring(s)/8 bars per ring/20mm bars/8mm linforcement       1 206.33         31: 1 ring(s)/10 bars per ring/20mm bars/8mm linforcement       1 206.33         51: 1 ring(s)/10 bars per ring/20mm bars/8mm linforcement       1 206.33         51: 1 ring(s)/10 bars per ring/20mm bars/8mm linforcement       1 206.33         51: 1 ring(s)/10 bars per ring/20mm bars/8mm linforcement       1 206.33         51: 1 ring(s)/10 bars per ring/20mm bars/8mm linforcement       1 206.33         51: 1 ring(s)/10 bars per ring/20mm bars/8mm linforcement       1 206.33         51: 1 ring(s)/12 bars per ring/20mm bars/8mm linforcement       1 206.33         51: 1 ring(s)/12 bars per ring/20mm bars/8mm linforcement       1 206.33         51: 1 ring(s)/12 bars pe | :)/6 bars per rin<br>7mm² |
| Pending [     | Design         |   |   |                     |                                                                                                    |                           |

• The *Graphic View* will appear, showing the acceptable reinforcement:

• Click on the *Design* icon to run the analysis for the load case specified

• The following Graphical View will appear.

Toggle through the different cases by pressing the + button to see the results.

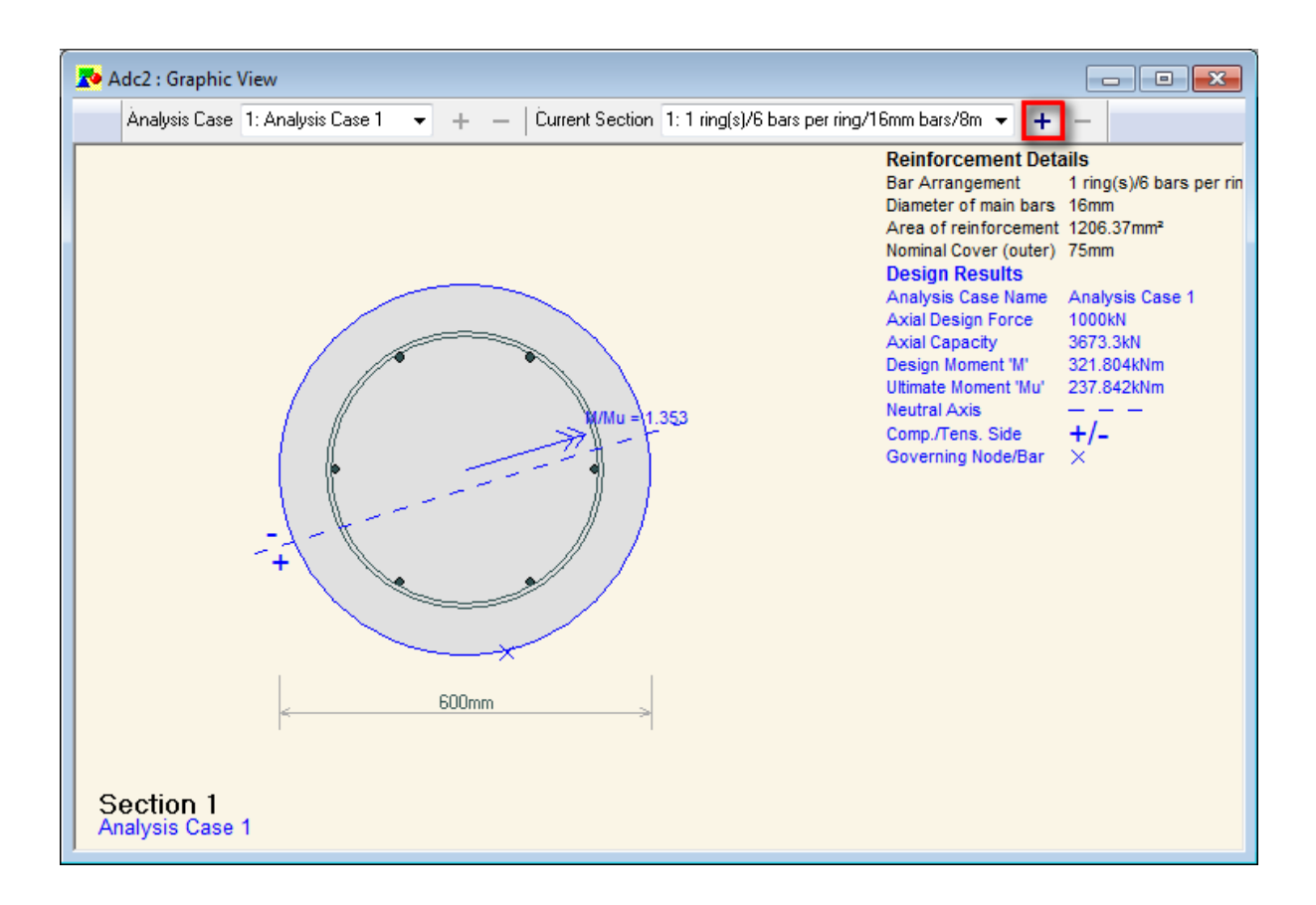

### 4.2.1 Tabular Outputs

- Click on the **Output View** icon
- Select the following options in the *Column Output Settings* window to view the sections with adequate capacity for the load case specified in order of area of reinforcement:

| View         Input       Myy/Mzz Chart         Invalid Sections       N/M Chart         Results       Results         Results Presentation       Image: Capacity         Analysis Case       Image: Capacity         Sorted By       Area of Reinf.         No. of Results       All | Column Output Settings |                  |  |  |  |  |  |  |  |  |  |
|----------------------------------------------------------------------------------------------------|------------------------|------------------|--|--|--|--|--|--|--|--|--|
| Input Myy/Mzz Chart   Invalid Sections N/M Chart   Results Results     Results Presentation   Analysis Case   Capacity   Adequate   Sorted By   Area of Reinf.   No. of Results                                                                                                    | View                   |                  |  |  |  |  |  |  |  |  |  |
| Invalid Sections N/M Chart   Results     Results Presentation   Analysis Case   Capacity   Adequate   Sorted By   Area of Reinf.   No. of Results                                                                                                    | Input Myy/Mzz Chart    |                  |  |  |  |  |  |  |  |  |  |
| Results   Results Presentation   Analysis Case   Capacity   Adequate   Sorted By   Area of Reinf.   No. of Results                                                                                                    | Invalid Sections       |                  |  |  |  |  |  |  |  |  |  |
| Results Presentation   Analysis Case   Capacity   Adequate   Sorted By   Area of Reinf.   No. of Results                                                                                                    | Results                |                  |  |  |  |  |  |  |  |  |  |
| Analysis Case       Image: Capacity         Capacity       Adequate         Sorted By       Area of Reinf.         No. of Results       All                                                                                                    | Results Presentation   |                  |  |  |  |  |  |  |  |  |  |
| Capacity Adequate   Sorted By Area of Reinf.  No. of Results All                                                                                                    | Analysis Case          |                  |  |  |  |  |  |  |  |  |  |
| Sorted By Area of Reinf.   No. of Results All                                                                                                    | Capacity               | Adequate 👻       |  |  |  |  |  |  |  |  |  |
| No. of Results All                                                                                                    | Sorted By              | Area of Reinf. 👻 |  |  |  |  |  |  |  |  |  |
|                                                                                                    | No. of Results All     |                  |  |  |  |  |  |  |  |  |  |
| OK Cancel                                                                                                    |                        |                  |  |  |  |  |  |  |  |  |  |

View the Tabular Output results
 Scroll to the Column Summary Results to view the section with the lowest reinforcement area with adequate capacity

## 4.2.2 Plotting Charts

- Click on the *N/M Chart* Icon
- Choose the appropriate section to plot and view the results, noting the load case within the envelope
- Click on the *Myy/Mzz Chart* Icon
- Choose the appropriate section to plot and view the results, noting the load case within the envelope

# Appendix

# EC7 – UK SAMPLE CALCULATION IN PILE

The following example has been based on the design example given in "Design of pile foundations following Eurocode 7" by R. Frank. The final analysis file is also available in the Sample Files provided with the program.

#### Pile Geometry:

Solid circular pile with diameter 600 mm. The pile is "driven".

#### <u>Soil Data:</u>

Sand layer with following properties:

Density = 21 kN/m3

Angle of internal friction = 35 degrees

SPT N = 25

Based on SPT, following values are assumed:

End bearing stress, qb = 1370 kPa

Skin friction stress, qs = 70 kPa

These values are assumed to be uniform throughout the layer.

#### Groundwater Data:

GWT is located at a depth of 2 m below the ground level.

#### Load Data:

Characteristic permanent load Gk = 1200 kN

Characteristic variable load Qk = 200 kN

#### **Design Code:**

EC7 (United Kingdom)

Following data need to be entered in the Pile data file:

- 1 Analysis Options
- 2 Capacity Data (for selecting design code)
- 3 Pile Properties
- 4 Materials
- 5 Soil Profiles
- 6 Groundwater
- 7 Soil –profile Groundwater Map
- 8 Applied Loads & Displacements

Each of the preceding items are explained in detail in the following sections:

#### **Analysis Options:**

This and other data modules can be invoked by clicking the relevant item in the Gateway:

| 0 Pile 19.3 - R_Frank_May_2006                |                                                          |
|-----------------------------------------------|----------------------------------------------------------|
| File Edit View Data Analysis Tools            | Graphics Window Help                                     |
| 🕞 🚚 🚍 Σ 🗵 📄 🔌 📓 🐰 🤅                           |                                                          |
|                                               |                                                          |
| ×                                             |                                                          |
| ⊡- Input                                      | R_Frank_May_2006 : Titles                                |
| Titles                                        | Job Number: Initials: Last Edit Date:                    |
| Units                                         | P001 VG 27-Mar-2012 Model Image                          |
| Analyris Options                              |                                                          |
| - Settlement Data                             | JOD IIDE:                                                |
| ··· Pile Properties                           | EC7 OK Validation 1                                      |
| Material Properties                           | Subtitle:                                                |
| Undrained Materials     Drained Materials (1) |                                                          |
| - Soil Profiles (1)                           | Calc. Heading:                                           |
| Groundwater (1)                               |                                                          |
| Soil Profile - Groundwater Map (1)            | Analysis type                                            |
|                                               | Notes:                                                   |
| - Applied Loads & Displacements (2)           |                                                          |
| ··· Displacement Radii                        | Effective stresses                                       |
| Convergence Control Data                      | Written t                                                |
| - Output                                      | Datum information                                        |
| Graphical Output                              |                                                          |
|                                               | Elevation     O Elevation     O Depth below ground level |
|                                               |                                                          |
|                                               |                                                          |
|                                               | OK Cancel                                                |
|                                               |                                                          |
|                                               |                                                          |
|                                               |                                                          |
|                                               |                                                          |

#### Analysis type:

In this example, only capacity calculations are carried out. Hence, only "Capacity" check box is checked.

#### Effective Stresses:

The program will be calculating the effective stresses, as opposed to user specifying the same. Hence, "Calculated" radio button is selected.

#### Datum information:

The data corresponding to soil layers, groundwater etc. is based on depth. Hence, "depth below ground level" is selected.

#### **Capacity Data:**

Selecting this item in the Gateway brings up a wizard. To enable EC7 calculations, "Code based" option should be selected in the first page.

Then, "EC7 (U.K. National Annex)" should be selected in the "Country Code" drop down box.

| Capacity Calculations                                                                                                    |                                                                                                    | ×    |
|----------------------------------------------------------------------------------------------------|----------------------------------------------------------------------------------------------------|------|
|                                                                                                    |                                                                                                    |      |
|                                                                                                    |                                                                                                    |      |
| Calculation Method                                                                                                    |                                                                                                    |      |
| Working Load                                                                                                    |                                                                                                    |      |
| O Design Resistance                                                                                                    |                                                                                                    |      |
|                                                                                                    |                                                                                                    |      |
| Ode Based                                                                                                    | Ν                                                                                                    |      |
| Design Code                                                                                                    | 14                                                                                                    |      |
| besign bode                                                                                                    | FOR ALK National Associa                                                                                                    |      |
| Country Code                                                                                                    | EC7 (U.K. National Annex)                                                                                                    |      |
|                                                                                                    |                                                                                                    |      |
| <ul> <li>Note: <ol> <li>In Working Load appare applied to skin friction is included capacity.</li> <li>In Design Resistance factors are still applied However, user needs in Negative skin friction is resistance.</li> <li>In Code Based appr They are not defined based appr</li> </ol></li></ul> | proach, user-defined partial/global factors<br>ion and end bearing components. Negative<br>in computation of allowable bearing<br>e approach, user-defined partial/global<br>to skin friction and bearing components.<br>to specify material and model factors too.<br>s excluded in the calculation of design<br>oach, FoS are taken directly from the code.<br>by the user unlike the above two methods. |      |
| < Ba                                                                                                    | ck Next > Cancel H                                                                                                    | lelp |

Eurocode 7 (U.K.) X Design Approach 2 O DA3 O DA2 Operation (C1 + C2) Pile Type Bored CFA Oriven Model factor 1.4 Partial Factors On Negative Skin Friction Set A1 partial factor 1 Set A2 partial factor 1 Serviceability is verified by load tests(preliminary/working) carried out on more than 1% of constructed piles to loads not less than 1.5 times the representative load for which they are designed Resistance is verified by a maintained load test taken to the calculated, unfactored, ultimate resistance. Print detailed output of capacities from all combinations < Back Finish Cancel Help

Then, the following page is shown on clicking "Next"

It can be seen that only DA1 design approach is allowed, as is the case with U.K. national annex.

The pile type should be specified as "driven" as per the data given for this example.

The "Model factor" is read only. This is set to 1.4 by default.

The pile type should be specified as "driven" as per the data given for this example. The "Model factor" is read only. This is set to 1.4 by default.

However, if the user specifies that the resistance is verified by maintained load test taken to calculated, unfactored ultimate resistance by clicking the relevant check box, then the model factor is set to 1.2.

The user also needs to verify whether explicit verification of SLS is carried out, by checking the relevant check box. This selection influences the R4 resistance factors as per Table A.NA.6 in U.K. national annex.

The A1 and A2 partial factors on negative skin friction would be used for calculating the factored load due to negative skin friction, which is treated as an unfavourable action. The users may refer to A.3.1. section in UK national annex for guidance on these factors. These values can be ignored if there is no negative skin friction in the model.

Clicking on the last check box in this page allows the user to see the results from both the combinations of DA1.

Clicking on "Finish" closes the wizard and saves the code specific data.

#### **Pile Properties:**

The pile geometry needs to be specified in the wizard invoked by selecting the relevant item in the Gateway:

| Pile Properties                             | ×                                   |
|---------------------------------------------|-------------------------------------|
|                                             |                                     |
|                                             |                                     |
| Pile cross-section                          | Solid Circular 🔻                    |
| Young's modulus                             | 2e+007 kPa                          |
| Reduction factor for internal skin friction | 0.9                                 |
| Under-reams (Solid only)                    |                                     |
| With under-ream                             | Without under-ream                  |
| Note: Settlemente are calculated for solid  | circular without undergram sections |
| Note: Settlements are calculated for solid  |                                     |
|                                             |                                     |
|                                             |                                     |
|                                             |                                     |
|                                             |                                     |
|                                             |                                     |
|                                             |                                     |
| < Back Next                                 | > Cancel Help                       |

For the given model, "Solid circular" and "Without under-ream" options need to be selected.

The "Young's modulus" is not relevant to capacity calculations. Hence, leave the default value as it is.

Once this data is entered, the user can specify the range of pile lengths for which capacity calculations need to be carried out.

For this model, the range of pile lengths from 10m to 25m is suggested with an increment of 1m.

Also, since basement piles are not being modelled, "Depth of pile top below top of highest soil layer" needs to be set to zero as shown.

| Pile Lengths                                              |    | ×    |
|-----------------------------------------------------------|----|------|
| L <sub>max</sub> N <sub>Increment</sub>                   | 5  |      |
| 🔲 Single pile length                                      |    |      |
| Minimum pile length                                       | 10 | m    |
| Maximum pile length                                       | 25 | m    |
| Number of increments                                      | 15 |      |
| ⊘ Increment size                                          | 1  | m    |
| Depth of pile top below the top of the highest soil layer | 0  | m    |
| < Back Next > Canc                                        | el | Help |

Next, the dimensions of a range of piles needs to be specified.

| Pile Cross-section | n Dimensions                     | ×    |
|--------------------|----------------------------------|------|
| ß                  |                                  |      |
| Units o            | of cross-section dimensions mm 💌 |      |
| Defaults<br>1<br>2 | A<br>Diameter<br>600.00          |      |
|                    | < Back Finish Cancel             | Help |

In this model, we are interested in the capacity of only 600 mm diameter pile. Hence, only one entry is given.

Clicking on "Finish" closes the wizard and saves the "Pile Properties" data.

#### **Material Properties – Drained materials:**

In this model, there is only one drained material - Sand. The following data for the same needs to be entered in the "Undrained Materials" table by invoking the same from the Gateway.

As the material tables are wide, it is suggested to enter the data directly in the "General", "Friction" and "End Bearing" worksheets, instead of using the "All" worksheet.

| I R_Fra  | nk_May_2006 : Drai      | ined Materials      |                                     |                             |                 |              |               |           | C              | 1        |             |                |
|----------|-------------------------|---------------------|-------------------------------------|-----------------------------|-----------------|--------------|---------------|-----------|----------------|----------|-------------|----------------|
|          | A                       | B                   | C                                   |                             |                 |              |               |           |                |          |             | *              |
|          | Material<br>description | Bulk unit<br>weight | Material fa<br>soil stre<br>(tan De | ictor for<br>ingth<br>elta) |                 |              |               |           |                |          |             |                |
|          |                         | [kN/m³]             |                                     |                             | 1               |              |               |           |                |          |             |                |
| Defaults | Drained #               | 20.00               |                                     | 1.00                        | 1               |              |               |           |                |          |             |                |
| 1        | Sand                    | 21.00               |                                     |                             | ]               |              |               |           |                |          |             |                |
| 2        |                         |                     |                                     |                             | ]               |              |               |           |                |          |             |                |
|          |                         |                     |                                     |                             |                 |              |               |           |                |          |             |                |
|          |                         |                     |                                     |                             |                 |              |               |           |                |          |             |                |
|          |                         |                     |                                     |                             |                 |              |               |           |                |          |             | E              |
|          |                         |                     |                                     |                             |                 |              |               |           |                |          |             |                |
|          |                         |                     |                                     |                             |                 |              |               |           |                |          |             |                |
|          |                         |                     |                                     |                             |                 |              |               |           |                |          |             |                |
|          |                         |                     |                                     |                             |                 |              |               |           |                |          |             |                |
|          |                         |                     |                                     |                             |                 |              |               |           |                |          |             |                |
|          |                         |                     |                                     |                             |                 |              |               |           |                |          |             |                |
|          |                         |                     |                                     |                             |                 |              |               |           |                |          |             |                |
|          | UII Constal ( Triv      | ation ( Decrin      | - 1                                 |                             |                 |              |               |           |                |          |             |                |
|          | W AGeneral A File       | cuon A Beanni       | 9/                                  |                             |                 |              |               |           |                |          |             | the P distance |
| Enter ma | terial name.            |                     |                                     |                             |                 |              |               |           |                |          |             | .4)            |
|          |                         |                     |                                     |                             |                 |              |               |           |                |          |             |                |
| ⊞ R_Fra  | nk_May_2006 : Drai      | ined Materials      |                                     |                             |                 |              |               |           |                | C        | 5           |                |
|          | A                       | B                   | C                                   | D                           | E               | F            | G             | Н         | I              | J        | ĸ           | A              |
|          | Skin friction data      |                     |                                     |                             |                 |              |               |           | ]              |          |             |                |
|          | description             | Skin frictio        | n Beta                              | Delta                       | Coeff. of earth | (<br>T       | 18            | Limitin   | g value        | Qs mater | ial factors | 4              |
|          |                         | computati           |                                     | [Dec]                       | piessule K      | 10p<br>1kD_1 | Base<br>[LD_] | specified | Value<br>(kps) | MI       | <u>M2</u>   | 4 1            |
| Defaulto | Drained #               | Beta                |                                     | Tregl                       |                 | [KPa]        | [KFa]         | No        | [Kra]          | 1.00     | 1.00        | 4              |
| 1        | Sand                    | as specified        |                                     |                             |                 | 70.00        | 70.00         | 110       |                | 1.00     | 1.00        |                |
| 2        | o unu                   | go opcomod          |                                     |                             |                 | 10.00        | 10.00         |           |                | 1.00     | 1.00        | - 1            |

|       | description         | computation      | Deta | Dena  | pressure K | Тор   | Base  | Specified | Value | M1   | M2   |  |
|-------|---------------------|------------------|------|-------|------------|-------|-------|-----------|-------|------|------|--|
|       |                     |                  | 1    | [Deg] |            | [kPa] | [kPa] |           | [kPa] |      |      |  |
| Defa  | Its Drained #       | Beta             |      |       |            |       |       | No        |       | 1.00 | 1.00 |  |
| 1     | Sand                | qs specified     |      |       |            | 70.00 | 70.00 |           |       | 1.00 | 1.00 |  |
| 2     |                     |                  |      |       |            |       |       |           |       |      |      |  |
|       |                     |                  |      |       |            |       |       |           |       |      |      |  |
|       |                     |                  |      |       |            |       |       |           |       |      |      |  |
|       |                     |                  |      |       |            |       |       |           |       |      |      |  |
|       |                     |                  |      |       |            |       |       |           |       |      |      |  |
|       |                     |                  |      |       |            |       |       |           |       |      |      |  |
|       |                     |                  |      |       |            |       |       |           |       |      |      |  |
|       |                     |                  |      |       |            |       |       |           |       |      |      |  |
|       |                     |                  |      |       |            |       |       |           |       |      |      |  |
|       |                     |                  |      |       |            |       |       |           |       |      |      |  |
|       |                     |                  |      |       |            |       |       |           |       |      |      |  |
|       |                     |                  |      |       |            |       |       |           |       |      |      |  |
|       |                     |                  |      |       |            |       |       |           |       |      |      |  |
|       |                     |                  |      |       |            |       |       |           |       |      |      |  |
|       |                     |                  |      |       |            |       |       |           |       |      |      |  |
|       |                     |                  |      |       |            |       |       |           |       |      |      |  |
|       |                     |                  |      |       |            |       |       |           |       |      |      |  |
|       |                     |                  |      |       |            |       |       |           |       |      |      |  |
|       | ∖All (General ) Fri | ction (Bearing / |      |       |            |       | •     |           |       | п    | 11   |  |
| Enter | material name.      |                  |      |       |            |       |       |           |       |      |      |  |

| I R_Fran | nk_May_2006 :  | Drained Materials  |    |       |       |        |                        |      |                 |         |            |           |       | N                        |           |                 | x   |
|----------|----------------|--------------------|----|-------|-------|--------|------------------------|------|-----------------|---------|------------|-----------|-------|--------------------------|-----------|-----------------|-----|
|          | Α              | В                  | C  | D     | Е     | F      | G                      | н    | I               | J       | ĸ          | L         | M     | N                        | 0         | Р               | -   |
|          | Manadal        |                    |    |       |       |        |                        |      |                 | End bea | aring data |           |       |                          |           |                 |     |
|          | description    | End bearing        | Na | Phi   | PhiD  | Phicy' | icv' Ir <mark>N</mark> |      | aterial factors | g       | b          | Limiting  | value | Na-Phi curve             | Qbm       | aterial factors |     |
|          | decemption     | computation        |    |       |       | 111101 |                        |      | M1 M2           |         | Base       | Specified | Value | ing i in curve           | <u>M1</u> | M2              |     |
|          |                |                    |    | [Deg] | [Deg] | [Deg]  |                        |      |                 | [kPa]   | [kPa]      |           | [kPa] |                          |           |                 |     |
| Defaults | Drained #      | Nq specified       |    |       |       |        |                        | 1.00 | 1.00            |         |            | No        |       | Berezantzev Ak Bk Curves | 1.00      | 1.00            |     |
|          | Sand           | qb specified       |    |       |       |        |                        |      |                 | 1370.00 | 1370.00    |           |       |                          | 1.00      | 1.00            |     |
| 2        |                |                    |    |       |       |        | <u> </u>               |      |                 |         |            | -         | ļ     |                          | _         |                 | -   |
|          |                |                    |    |       |       |        |                        |      |                 |         |            |           |       |                          |           |                 | 1 I |
|          |                |                    |    |       |       |        |                        |      |                 |         |            |           |       |                          |           |                 |     |
|          |                |                    |    |       |       |        |                        |      |                 |         |            |           |       |                          |           |                 |     |
|          |                |                    |    |       |       |        |                        |      |                 |         |            |           |       |                          |           |                 | Ξ   |
|          |                |                    |    |       |       |        |                        |      |                 |         |            |           |       |                          |           |                 |     |
|          |                |                    |    |       |       |        |                        |      |                 |         |            |           |       |                          |           |                 |     |
|          |                |                    |    |       |       |        |                        |      |                 |         |            |           |       |                          |           |                 |     |
|          |                |                    |    |       |       |        |                        |      |                 |         |            |           |       |                          |           |                 |     |
|          |                |                    |    |       |       |        |                        |      |                 |         |            |           |       |                          |           |                 |     |
|          |                |                    |    |       |       |        |                        |      |                 |         |            |           |       |                          |           |                 |     |
|          |                |                    |    |       |       |        |                        |      |                 |         |            |           |       |                          |           |                 |     |
|          |                |                    |    |       |       |        |                        |      |                 |         |            |           |       |                          |           |                 |     |
|          |                |                    |    |       |       |        |                        |      |                 |         |            |           |       |                          |           |                 |     |
|          |                |                    |    |       |       |        |                        |      |                 |         |            |           |       |                          |           |                 |     |
|          | II & General J |                    | 10 | _     | _     | _      | _                      | _    |                 | 1       |            |           |       |                          |           | •               |     |
| Whether  | limiting value | will be specified. |    |       |       |        |                        |      |                 |         |            |           |       |                          |           |                 |     |

In the "Friction" and "Bearing" worksheets, the user needs to select the "qs –specified" and "qb-specified" options, and enter the relevant values respectively as shown.

The fields M1 and M2 correspond to the material factor sets. In EC7 (U.K.), all the M1 factors are always 1.0. Hence the fields are not editable.

The field M2 may need to be explicitly entered by the user only in some circumstances. For example, DA1 C2 uses M2 factors to calculate the unfavourable Geo actions – which translates to negative skin friction for this program. However, the code only specifies M2 factors for

- Angle of shearing resistance,
- Effective cohesion,
- Undrained shear strength, and
- Unconfined strength.

The user need not explicitly enter the material factors if the skin friction and end-bearing values are solely computed on the basis of the above 4 parameters. However, if the user directly specifies qs, Nc, Nq or qb, then the program does not know the theory/formula which has been used in computing the same. In these cases, the program uses the material factors specified by the user in the tables above, to derive the "material factored" unfavourable geotechnical actions.

For this example, however, as there is no negative skin friction involved, these factors can be left at the default value of 1.0.

#### **Soil Profiles :**

The user then has to define the soil profiles. Each soil profile is a collection of material layers.

The user can specify multiple soil profiles, particularly if he is using the "Model Pile" procedure".

However, for EC7 (U.K.) national annex, the program only uses the "Alternative procedure". Hence, the user would be entering only one soil profile "S1" as shown:

| I R_Fra   | nk_May_2006 : S             | oil Profiles |                                            | × |
|-----------|-----------------------------|--------------|--------------------------------------------|---|
|           | A                           | B            | C                                          | * |
| Layer     | Depth below<br>ground level | Material     | Contribute to<br>negative skin<br>friction |   |
|           | [m]                         |              |                                            |   |
| Defaults  | 0.00                        | Sand         | No                                         |   |
| 1         | 0.00                        | Sand         | No                                         |   |
|           |                             |              |                                            | H |
|           | CA Add Day                  |              |                                            | Ŧ |
| UUV       | : ST & Add Pag              | e/ (         | •                                          |   |
| Enter dep | oth below groun             | d level      |                                            |   |

The user can enter multiple soil profiles for the "Alternative approach" also. In this case, the program calculates design resistance of pile in each of these soil profiles independently.

#### Groundwater:

The user can specify the groundwater tables in the model in these worksheets.

| I R_Frank_May     | _2006 : Groundw                    | ater              |                                 | ×   |
|-------------------|------------------------------------|-------------------|---------------------------------|-----|
|                   | Α                                  | В                 | C                               |     |
| Groundwater       | Depth below<br>ground level<br>[m] | Pressure<br>[kPa] | Unit weight of water<br>[kN/m³] |     |
| Defaults          | 0.00                               | 0.00              | 10.00                           |     |
| 1                 | 2.00                               | 0.00              | 10.00                           |     |
| 2                 |                                    |                   |                                 |     |
|                   |                                    |                   |                                 | III |
|                   | Add Page /                         | •                 | III •                           | -   |
| Enter depth of pl | reatic surface of                  | r piezometer      |                                 |     |
| leves ashered by  |                                    |                   |                                 |     |

In this particular example, there is only one soil profile and one ground water table. The same is entered as shown.

If the user wants to model perched groundwater in a soil profile, he can use multiple data points to model the pore-pressure in the soil profile. In this case, the pore pressure distribution will not be hydrostatic.

#### Soil –profile Groundwater Map:

This table is really used to associate a particular groundwater table to a particular soil profile.

| I | ≣ R_Fra    | nk_May_2006 : Soil prof | s - grou 🗖 🔳 🛃 | ĸ  |
|---|------------|-------------------------|----------------|----|
|   |            | A                       | В              |    |
|   | Test       | Soil Profile            | Groundwater    |    |
| E | Defaults   |                         | None           | =  |
|   | 1          | S1                      | GWT1           |    |
|   |            |                         |                |    |
|   |            |                         |                | Ŧ  |
|   | •          | III                     | •              | зđ |
| C | Cell [A][1 | ]                       |                | зđ |

**IMPORTANT**: By default, no groundwater table is associated to the soil profiles created by the user. Hence, it is important to explicitly enter the data in this table when groundwater is present in a soil profile.

#### Applied Loads & Displacements:

For the capacity part, the "Displacements" are not relevant.

The following load data needs to be entered as shown:

| I R_Fran    | nk_May_2006 : Applied L | oads & Displace.            | ements       |                 |      | × |
|-------------|-------------------------|-----------------------------|--------------|-----------------|------|---|
|             | Α                       | В                           | C            | <sup>VS</sup> D | E    |   |
|             | Description             | Depth below<br>ground level | Applied load | A1              | A2   |   |
|             |                         | [m]                         | [kN]         |                 |      |   |
| Defaults    |                         | 0.00                        | 0.00         |                 |      |   |
| 1           | Gk                      | 0.00                        | 1200.00      | 1.35            | 1.00 |   |
| 2           | Qk                      | 0.00                        | 200.00       | 1.50            | 1.30 |   |
| 3           |                         |                             |              |                 |      |   |
|             |                         |                             |              |                 |      |   |
| Cell [A][1] |                         |                             |              |                 |      |   |

Fields A1 and A2 refer to the action factor sets in EC7 (U.K.) N.A.

For this model example, it is assumed that for

Action factor set A1:

Dead load factor = 1.35

Live load factor = 1.50

Action factor set A2:

Dead load factor = 1.00

Live load factor = 1.30

#### Analysis & Results:

Once the data is input as shown above, the user can proceed for analysis by clicking the "Analyse" button as shown:

| Pile 19.3 - R_Frank_May_2006                            |                           |           | _            | 4                 | -          |          | _         | -      |     |      | _                |         |                        |    |
|---------------------------------------------------------|---------------------------|-----------|--------------|-------------------|------------|----------|-----------|--------|-----|------|------------------|---------|------------------------|----|
| File Edit View Data Analysis Tools Graphics Window Help |                           |           |              |                   |            |          |           |        |     |      |                  |         |                        |    |
| ĨE 		 I 		 I 		 I 		 I 		 I 		 I 		 I                   |                           |           |              |                   |            |          |           |        |     |      |                  |         |                        |    |
| ×                                                       | R Frank May 2006 : Titles |           |              |                   |            |          |           |        |     |      |                  |         |                        |    |
| ⊡ Input                                                 |                           |           |              |                   |            |          |           |        |     |      |                  |         |                        |    |
| Intes                                                   | Job Number:               | Initials  | : Last Edit  | Date:Model        | Imag       | e        |           |        |     |      | _                |         |                        |    |
| Analysis Options                                        | P001                      | VG        | 27-Mar       | -2012             |            | -        |           |        |     |      |                  |         |                        |    |
| Capacity Data                                           | Job Title:                | III R Fra | unk May 2006 | Drained Material  | -          |          |           |        |     |      |                  |         |                        |    |
| Settlement Data                                         | EC7 UK Vali               |           | T A          | . Dramed Waterian | ,<br>L C I |          |           |        |     |      |                  |         | r.                     | _  |
| Pile Properties                                         | a Luni                    |           | A .          | В                 | լւ         | <u> </u> | E         | F      | 6   | н    |                  | J       | K                      |    |
| Matenal Properties     Judgained Materials              | Subtite:                  |           | Material     | End bearing       |            |          |           |        | Γ.  | Nan  | naterial factors |         | <u>aring data</u><br>b | ÷  |
| Drained Materials (1)                                   |                           |           | description  | computation       | Nq         | Phi      | PhiD      | Phicy. | lı. | M1   | M2               | Тор     | Base                   | Ís |
| Soil Profiles (1)                                       | Calc. Headin              |           | D 1 10       | NI 77 1           |            | [Deg]    | [Deg]     | [Deg]  |     | 1.00 | 1.00             | [kPa]   | [kPa]                  |    |
| Groundwater (1)                                         |                           | Defaults  | Urained #    | Ng specified      |            |          |           |        | -   | 1.00 | 1.00             | 1370.00 | 1370.00                | N  |
| Soil Profile - Groundwater Map (1)                      |                           | 2         |              |                   |            |          |           |        |     |      |                  | 1010.00 |                        |    |
|                                                         | Notes:                    | 3         |              | 🔤 R_Frank_N       | lay_20     | 006 : An | alysis ch | necks  |     |      |                  |         |                        | E  |
| Applied Loads & Displacements (2)                       |                           |           |              |                   |            |          |           |        |     |      |                  |         |                        |    |
| ···· Displacement Radii                                 |                           |           |              | No errore o       |            | ninge    |           |        |     |      |                  |         |                        |    |
| Convergence Control Data                                |                           |           |              | NO EITOIS C       | n wan      | iirigs.  |           |        |     |      |                  |         | ^                      |    |
|                                                         |                           |           |              |                   |            |          |           |        |     |      |                  |         |                        |    |
| Tabular Output                                          | 1                         |           |              |                   |            |          |           |        |     |      |                  |         |                        |    |
| ····· Graphical Output                                  |                           |           |              |                   |            |          |           |        |     |      |                  |         |                        |    |
|                                                         |                           |           |              |                   |            |          |           |        |     |      |                  |         |                        |    |
|                                                         |                           |           | <b>■</b> R F | ra                |            |          |           |        |     |      |                  |         |                        |    |
|                                                         |                           |           |              | -                 |            |          |           |        |     |      |                  |         |                        |    |
|                                                         |                           |           |              |                   |            |          |           |        |     |      |                  |         |                        |    |
|                                                         |                           |           | Tes          | ι                 |            |          |           |        |     |      |                  |         |                        |    |
|                                                         |                           |           |              |                   |            |          |           |        |     |      |                  |         |                        |    |
|                                                         |                           |           | Defau        | lts               |            |          |           |        |     |      |                  |         |                        |    |
|                                                         |                           |           |              |                   |            |          |           |        |     |      |                  |         |                        |    |
|                                                         |                           | Whether   | limit        |                   |            |          |           |        |     |      |                  |         | Ŧ                      | E  |
|                                                         |                           | Jwnether  |              |                   |            |          |           | _      | _   | _    |                  |         |                        | L  |
|                                                         |                           |           | E Collina    | 114               |            |          | Proce     | ed     |     | Quit | t                |         |                        |    |
|                                                         |                           |           | Cell [A      |                   |            |          |           |        |     |      |                  |         | _                      |    |
|                                                         |                           |           | Jenter       |                   |            |          |           |        |     |      |                  |         |                        |    |
|                                                         |                           |           |              |                   |            |          |           |        |     |      |                  |         |                        |    |

This brings up the Pre-Analysis check dialog giving any warnings or errors in the model. If there are no errors, the user can run the analysis by clicking the "Proceed" button.

After completion of analysis, the following print selection dialog appears:

| rint Selection                     |                                    |
|------------------------------------|------------------------------------|
| Capacity                           |                                    |
| Notes                              | Analysis options                   |
| Pile properties                    | Effective stress profiles          |
| Undrained materials                | Drained materials                  |
| Soil profiles                      | Groundwater                        |
| Nq-Phi curves                      | Applied loads & displacements      |
| Displacement radii                 | Convergence control data           |
| Calculated limiting shaft skin fri | ction 0 -                          |
| Settlement                         |                                    |
| Capacity results                   | Stresses & displacement along pile |
| Settlement results summary         | Soil displacements                 |
| Select All Clear All               | Invert OK Cancel                   |
The user can select the data of interest to be shown/printed in the tabular output, which comes up after clicking the "OK" button above:

## 🔲 R\_Frank\_May\_2006 : Tabular Output 5 Analysis Options DA1(C1 + C2) Design approach: Pile type: Driven Model factor: 1.40 Serviceability verified by load tests No (preliminary/working) carried out on more than 1% of constructed piles to loads not less than 1.5 times the representative load for which they are designed? Resistance verified by a maintained load test No taken to the calculated, unfactored, ultimate resistance? Effective stress profile Calculated **Pile Properties** Pile type Solid Pile cross-section Circular Under-ream No Calculation profile Range Minimum pile length 10.000 m Maximum pile length 25.000 m Number of increments 15

| R_Frank_May_2006.pls : Tabular Output                                                 |            |           |                   |             |            |            |           |            |    |   |
|---------------------------------------------------------------------------------------|------------|-----------|-------------------|-------------|------------|------------|-----------|------------|----|---|
| Cross section 1 results:                                                              |            |           |                   |             |            |            |           |            |    |   |
| Cross-section Tresuits.                                                               |            |           |                   |             |            |            |           |            |    |   |
| Results - Compression                                                                 |            |           |                   |             |            |            |           |            |    |   |
|                                                                                       |            |           | Т                 |             |            |            |           |            |    |   |
| Soil Profile 1                                                                        | • \$1      |           | ~                 |             |            |            |           |            |    |   |
| Denth                                                                                 | Dile       | IIItimate | Cumulative        | Negative    | Net        | Desim      | Limiting  | Factored   |    |   |
| Depon                                                                                 | length     | base      | external          | skin        | ultimate   | resistance | criterion | * load     |    |   |
|                                                                                       | 201901     | capacity  | Friction          | friction    | resistance |            | #         |            |    |   |
|                                                                                       |            | (Qb)      | (Q <sub>2</sub> ) | $(Q_{nef})$ |            |            |           |            |    |   |
| [m]                                                                                   | [m]        | 1101      |                   | [kN]        | [kN]       | CEN1       |           | DEN1       |    |   |
| 10 0000                                                                               | 10 0000    | 387 358   | 1319 47           | 0.0         | 1706 83    | 791 074    | 2         | 1460 00(C) |    |   |
| 11.0000                                                                               | 11.0000    | 387.358   | 1451.42           | 0.0         | 1838.77    | 853,906    | 2         | 1460.00(C) |    |   |
| 12.0000                                                                               | 12.0000    | 387.358   | 1583.36           | 0.0         | 1970.72    | 916.738    | 2         | 1460.00(C) |    |   |
| 13.0000                                                                               | 13.0000    | 387.358   | 1715.31           | 0.0         | 2102.67    | 979.570    | 2         | 1460.00(C) |    |   |
| 14.0000                                                                               | 14.0000    | 387.358   | 1847.26           | 0.0         | 2234.61    | 1042.40    | 2         | 1460.00(C) |    |   |
| 15.0000                                                                               | 15.0000    | 387.358   | 1979.20           | 0.0         | 2366.56    | 1105.23    | 2         | 1460.00(C) |    |   |
| 16.0000                                                                               | 16.0000    | 387.358   | 2111.15           | 0.0         | 2498.51    | 1168.07    | 2         | 1460.00(C) |    |   |
| 17.0000                                                                               | 17.0000    | 387.358   | 2243.10           | 0.0         | 2630.46    | 1230.90    | 2         | 1460.00(C) |    |   |
| 18.0000                                                                               | 18.0000    | 387.358   | 2375.04           | 0.0         | 2762.40    | 1293.73    | 2         | 1460.00(C) |    |   |
| 19.0000                                                                               | 19.0000    | 387.358   | 2506.99           | 0.0         | 2894.35    | 1356.56    | 2         | 1460.00(C) |    |   |
| 20.0000                                                                               | 20.0000    | 387.358   | 2638.94           | 0.0         | 3026.30    | 1419.39    | 2         | 1460.00(C) |    |   |
| 21.0000                                                                               | 21.0000    | 387.358   | 2770.89           | 0.0         | 3158.24    | 1482.22    | 2         | 1460.00(C) |    | = |
| 22.0000                                                                               | 22.0000    | 387.358   | 2902.83           | 0.0         | 3290.19    | 1545.06    | 2         | 1460.00(C) |    | - |
| 23.0000                                                                               | 23.0000    | 387.358   | 3034.78           | 0.0         | 3422.14    | 1607.89    | 2         | 1460.00(C) |    |   |
| 24.0000                                                                               | 24.0000    | 387.358   | 3166.73           | 0.0         | 3554.08    | 1670.72    | 2         | 1460.00(C) |    | - |
| 25.0000                                                                               | 25.0000    | 387.358   | 3298.67           | 0.0         | 3686.03    | 1733.55    | 2         | 1460.00(C) |    |   |
|                                                                                       |            |           |                   |             |            |            |           |            |    |   |
| # Limiting                                                                            | criteria   | -         |                   |             |            |            |           |            |    |   |
| 2 - DA1 C1                                                                            |            |           |                   |             |            |            |           |            |    |   |
| *(C) => Com                                                                           | pression 1 | and (T)-> | Tension loss      | 4           |            |            |           |            |    |   |
| Note: Design resistance does not include any consideration of negative skin friction. |            |           |                   |             |            |            |           |            |    |   |
| •                                                                                     |            |           |                   |             |            |            |           |            | ÷. | đ |

The program prints the factored load and design resistance information at the pile lengths specified by the user.

## Validation:

A short validation is given below for the pile length of 25 m: Unit end bearing stress = 1370 kPa Area of the pile base = (PI/4)\* (0.6)\*(0.6) = 0.283 m<sup>2</sup> Ultimate end bearing capacity = 1370\*0.283 = 387.36 kN Unit skin friction = 70kPa Length of pile = 25 m Ultimate skin friction capacity = PI\*0.6\*70\*25 = 3298.67 kN <u>DA1 C1</u> "A1 + M1 + R1" Action set A1: Factored load = 1.35\*1200 + 1.5\*200 = 1920 kPa Partial factor combination: Design resistance = ((Ultimate shaft resistance/shaft factor) +

(Ultimate base resistance/base factor))/model factor

= (3298.67/1.0 + 387.6/1.0)/1.4 = 2632.88 kPa

## <u>DA1 C2</u>

"A2 + M1 + R4"

Action set A1:

Factored load = 1.00\*1200 + 1.3\*200 = 1460 kPa

Note: R4 factor set is based on "No explicit SLS verification"

Partial factor combination:

Design resistance (Partial Factors) = ((Ultimate shaft resistance/shaft factor) +

(Ultimate base resistance/base factor))/model factor

= (3298.67/1.5 + 387.6/1.7)/1.4 = 1733.65 kPa

Design capacity is the minimum from all the 4 cases above.

Design capacity is the minimum from all the 2 cases above.

## <u>Hence, the design capacity is 1733.65 kN, and the governing combination is DA1 C2. The</u> <u>corresponding factored load is 1460 kN.</u>